## Exploring Microsoft Office Access 2007

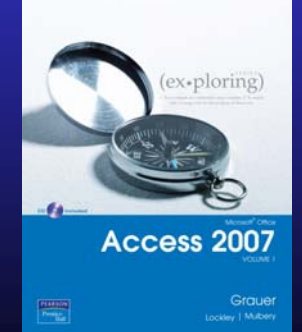

Chapter 2: Relational Databases and Multi-Table Queries

Robert Grauer, Keith Mulbery, Maurie Wigman Lockley

Committed to Shaping the Next Generation of IT Experts.

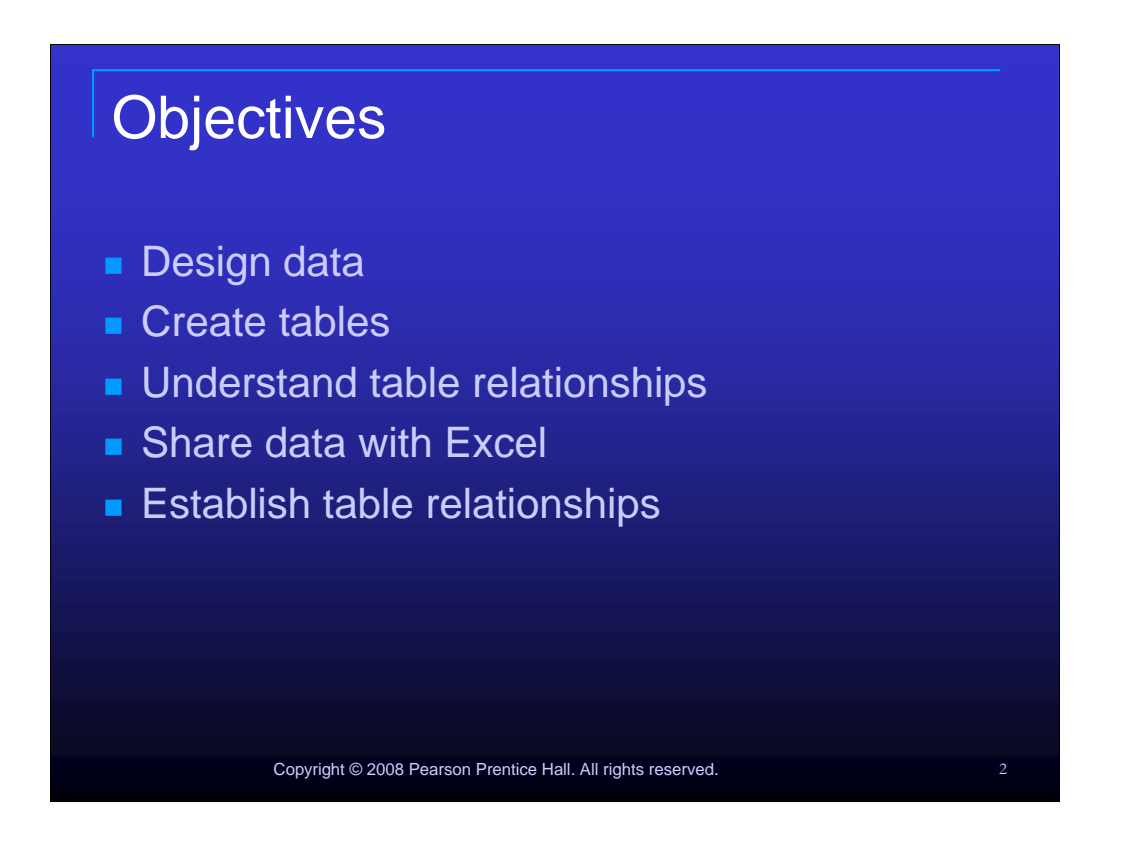

Objectives for the chapter are: design data, create tables, understand table relationships, share data with Excel and establish table relationships.

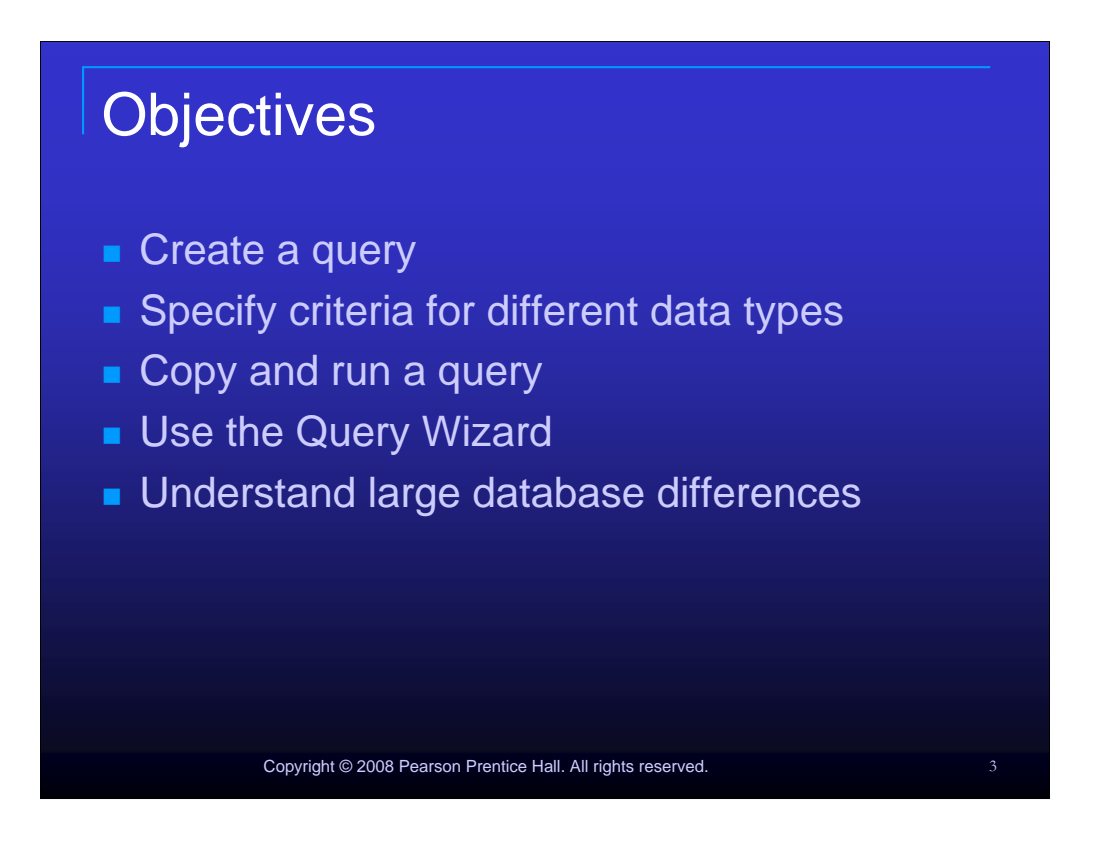

Objectives for this chapter also include: Create a query, Specify criteria for different data types, Copy and run a query,

Use the Query Wizard and Understand large database differences.

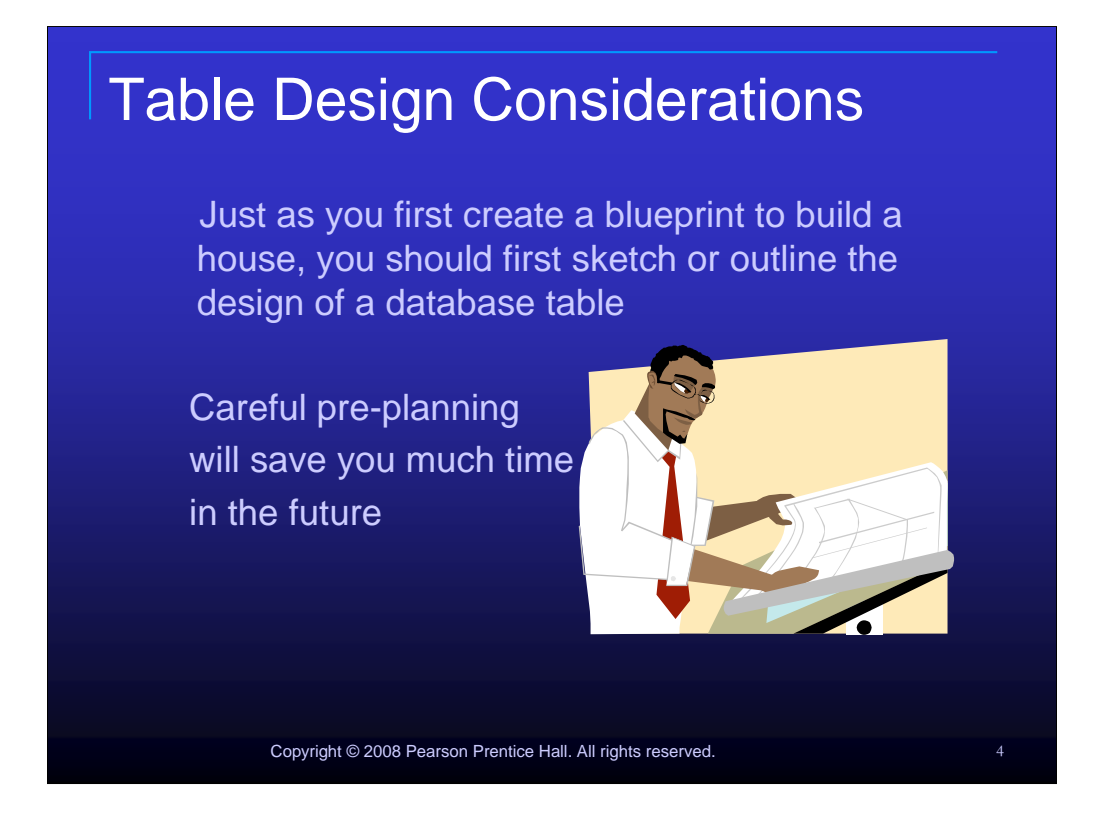

Just as you first create a blueprint to build a house, you should first sketch or outline your table design. (Add: Careful pre-planning saves you much time in the future. There are many factors that affect both the design and structure of a database.

|                         | Field Properties                                                                                                    |
|-------------------------|----------------------------------------------------------------------------------------------------|
| General Lookup          |                                                                                                    |
| Field Size              | 10                                                                                                    |
| Format                  |                                                                                                    |
| Input Mask              | Customer ID                                                                                                    |
| Default Value           |                                                                                                    |
| Properties              |                                                                                                    |
|                         | No                                                                                                    |
| V Jth                   | Yes                                                                                                    |
| Indexed                 | Yes (No Duplicates)                                                                                                    |
| Unicode Compression     | No<br>No Control                                                                                                    |
| IME Sentence Mode       | None                                                                                                    |
|                         |                                                                                                    |
| ld size ii              | n Table Design Vie <u>w</u>                                                                                                    |
| ld size i               | n Table Design View                                                                                                    |
| ld size in<br>ticipate  | n Table Design View<br>the current field size may                                                                                                    |
| ld size ii<br>iticipate | n Table Design View<br>the current field size may                                                                                                    |
|                         | General Lookup<br>Field Size<br>Format<br>Input Mask<br>Caption<br>Default Value<br>Properties<br>V th<br>Indexed<br>Unicode Compression<br>IME Mode<br>IME Sentence Mode |

Set the field size property of individual fields in Table Design View. Once the field size is set, data entry in that field is limited to the length specified. In order to prepare for the future, always anticipate the current field size may one day need to be larger.

| Table Des<br>Validation                                                                | sign Co<br>Rules                               | nsiderations –                                                                        |   |
|----------------------------------------------------------------------------------------|------------------------------------------------|---------------------------------------------------------------------------------------|---|
|                                                                                        | -                                              | Field Properties                                                                      |   |
|                                                                                        |                                                | ricia riopettica                                                                      |   |
| volidation mules in th                                                                 | a Field Dranar                                 | tion                                                                                  |   |
| validation rules in th                                                                 | e Fleid Proper                                 | lies                                                                                  | ~ |
| of Table Design Vi                                                                     | 214/                                           |                                                                                       |   |
| FOR TABLE DESIGN VIE                                                                   |                                                |                                                                                       |   |
|                                                                                        | Caption                                        | Customer ID                                                                           | - |
|                                                                                        | Default Value                                  |                                                                                       | - |
|                                                                                        | Vandation Rule                                 |                                                                                       | - |
|                                                                                        | Validation Text                                |                                                                                       | - |
|                                                                                        | Required                                       | No                                                                                    | - |
|                                                                                        | Allow Zero Length                              | Yes                                                                                   |   |
|                                                                                        | Indexed                                        | Yes (No Duplicates)                                                                   | - |
|                                                                                        | Unicode Compression                            | No                                                                                    | - |
|                                                                                        | IME Mode                                       | No Control                                                                            | - |
|                                                                                        | IME Sentence Mode                              | None                                                                                  |   |
| <ul> <li>Used to avo<br/>can be ente</li> <li>Validation te<br/>explanation</li> </ul> | id data en<br>red<br>ext can be<br>of the type | try errors by restricting wha<br>used to provide an<br>e of data that is allowed in a | t |
| field                                                                                  |                                                |                                                                                       |   |

Validation rules are used to help avoid data entry errors by restricting what can be entered in a field. For example, if you want a number to be entered into a field, but want to assure that a zero is not entered, your validation rule could be <>0. If an attempt is made to enter a zero in the field, a generic error message is generated stating that a validation rule has been broken. If you include validation text with a validation rule, the user will receive a message that you specify. Therefore, it is recommended to provide validation text any time you use a validation rule so that they user can more easily understand the error.

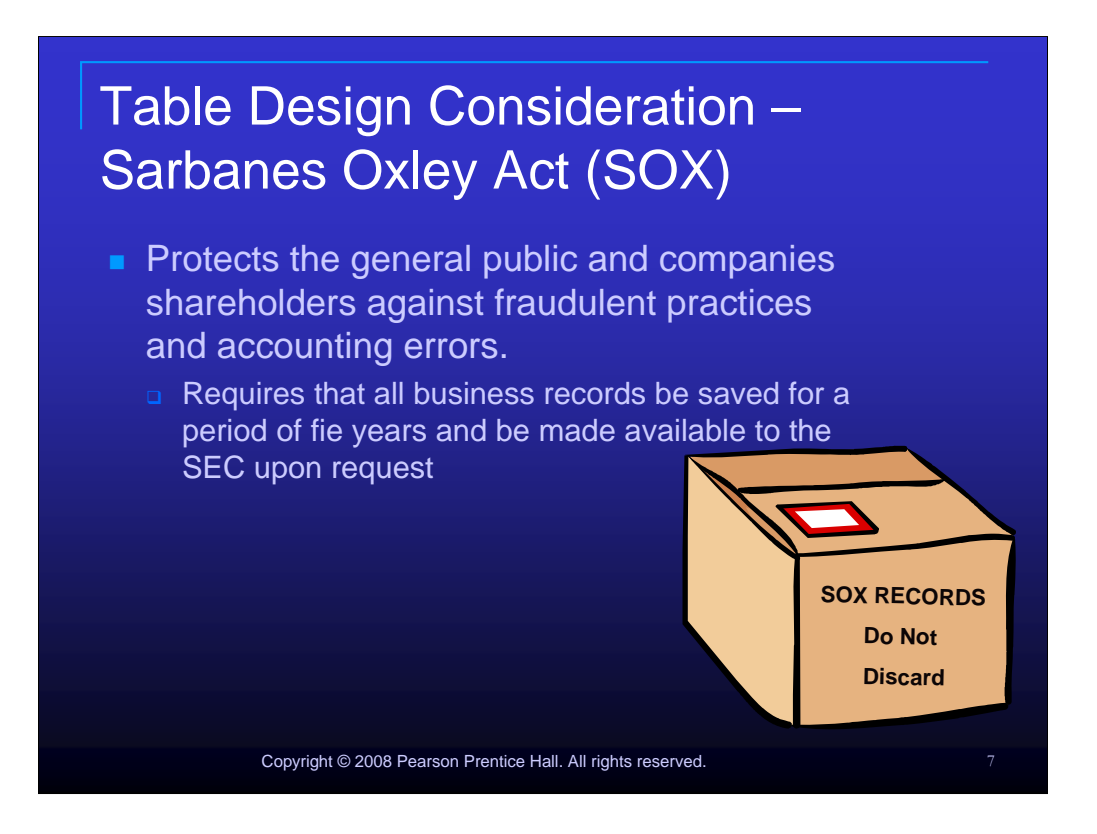

This regulation protects the general public and companies shareholders against fraudulent practices and accounting errors. To summarize the act, it requires that all business records be saved for a period of five years and be made available to the SEC upon request.

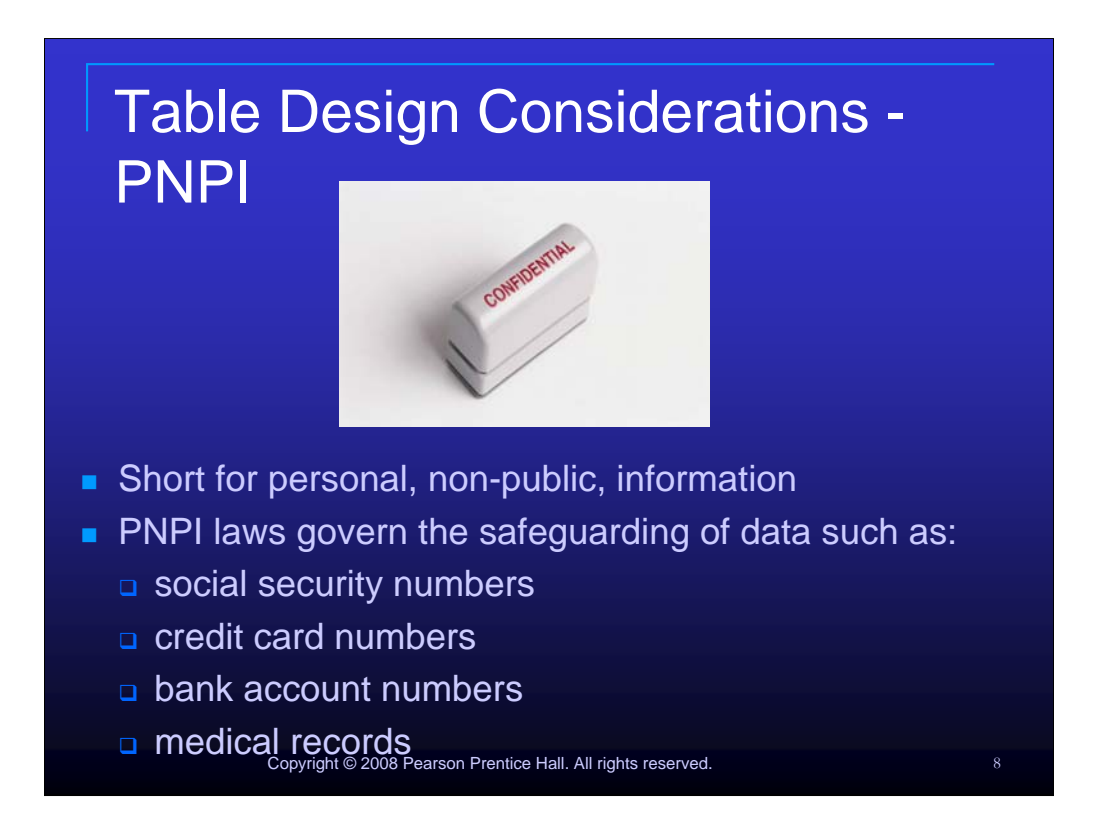

Short for personal, non-public, information, PNPI laws govern the safeguarding of data such as social security numbers, credit card numbers, bank account numbers and medical records.

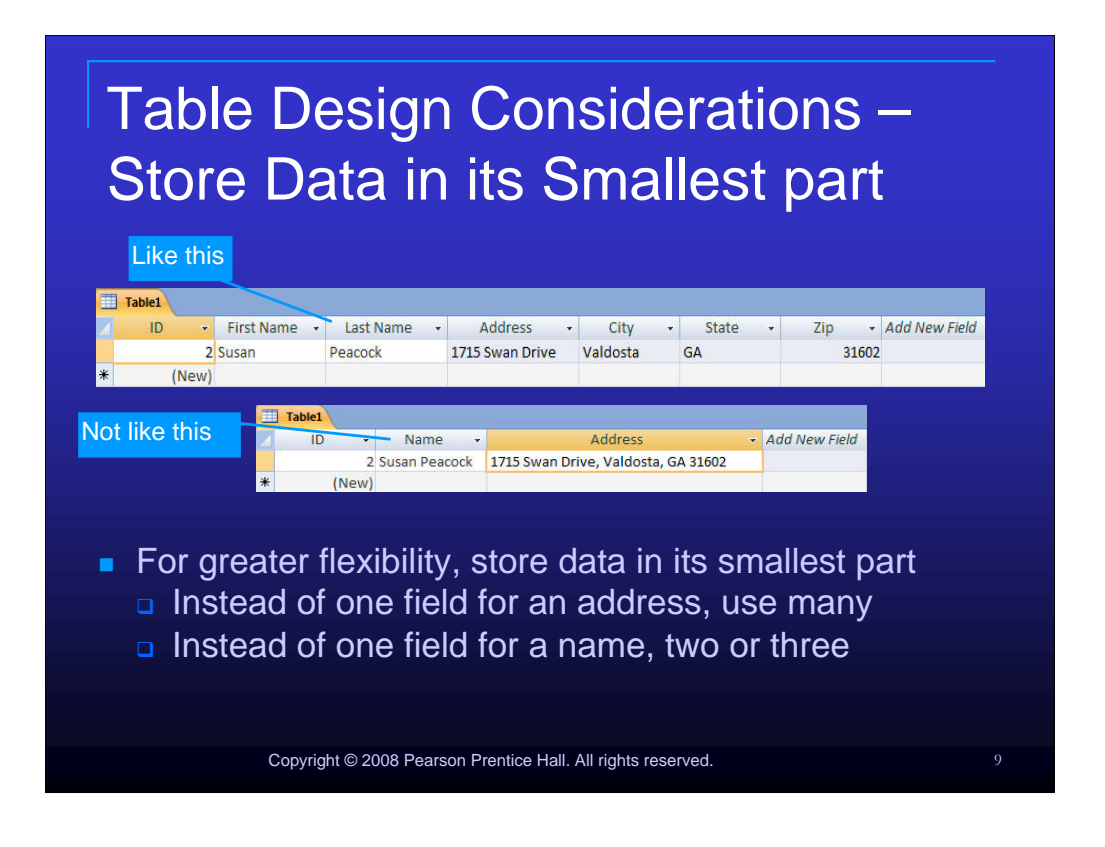

For greater flexibility, store data in its smallest part. It is much more difficult to search for data when more than one piece of information is in one field. Examples include: instead of one field for a persons address, break the address into three fields – street address, city, state and zip. Instead of one field for a persons name, break the name into two or three fields – first, last and possibly middle initial.

| Table Design Considerations –<br>Avoid Calculated Fields                |                             |                         |                                                                                                    |     |  |  |
|-------------------------------------------------------------------------|-----------------------------|-------------------------|----------------------------------------------------------------------------------------------------|-----|--|--|
| <ul> <li>Calculated fields should be<br/>queries and reports</li> </ul> | be used                     | l main                  | ly in                                                                                                    |     |  |  |
|                                                                         | Calc                        | ulated field            | s in a qu                                                                                                    | ery |  |  |
| MONTHLY Sales Report                                                    |                             |                         |                                                                                                    |     |  |  |
| ✓ Page Header                                                           | PricePerSoFt: (SalePric     | PricePerBP: [SalePrice] | aerties]i[Berls]                                                                                                    | V   |  |  |
| ✓ Year Header ✓ Month Header                                            | inter erser erser erser ite |                         | , and the state of the state of |     |  |  |
| Calculated field in a report                                            | V                           |                         |                                                                                                    |     |  |  |
| ✓ Detail                                                                |                             |                         |                                                                                                    |     |  |  |
| SalesGroupingField Total Sales                                          |                             |                         |                                                                                                    |     |  |  |
|                                                                         |                             |                         |                                                                                                    |     |  |  |
| Replace("  Sales Total";"]",N2(Month Nat                                |                             |                         |                                                                                                    |     |  |  |
|                                                                         |                             |                         |                                                                                                    | •   |  |  |
|                                                                         |                             |                         |                                                                                                    |     |  |  |

Calculated fields should be used mainly in queries and reports. This is more efficient and allows for more accurate information.

|             | Field Name           | Data Type      | Description |
|-------------|----------------------|----------------|-------------|
|             | Employee ID          | Number         |             |
| ds declared | Customer ID          | Number         |             |
|             | Order Date           | Date/Time      |             |
| a data type | Shipped Date         | Date/Time      |             |
| Date/Time   | Shipper ID           | Number         |             |
|             | Ship Name            | Text           |             |
|             | Ship Address         | Memo           |             |
|             | Ship City            | Text           |             |
|             | Ship State/Province  | Text           |             |
|             | Ship ZIP/Postal Code | Text           |             |
|             | Ship Country/Region  | Text           |             |
|             | Shipping Fee         | Currency       |             |
|             | Taxes                | Currency       |             |
| Jsing a     | data type            | of date/time f | or all date |

Using a data type of date/time for all date fields allows the use of date arithmetic. An example of date arithmetic usage would be subtracting the shipping date from the order date of an item. The resulting number is the delay between the item being ordered and the item being shipped.

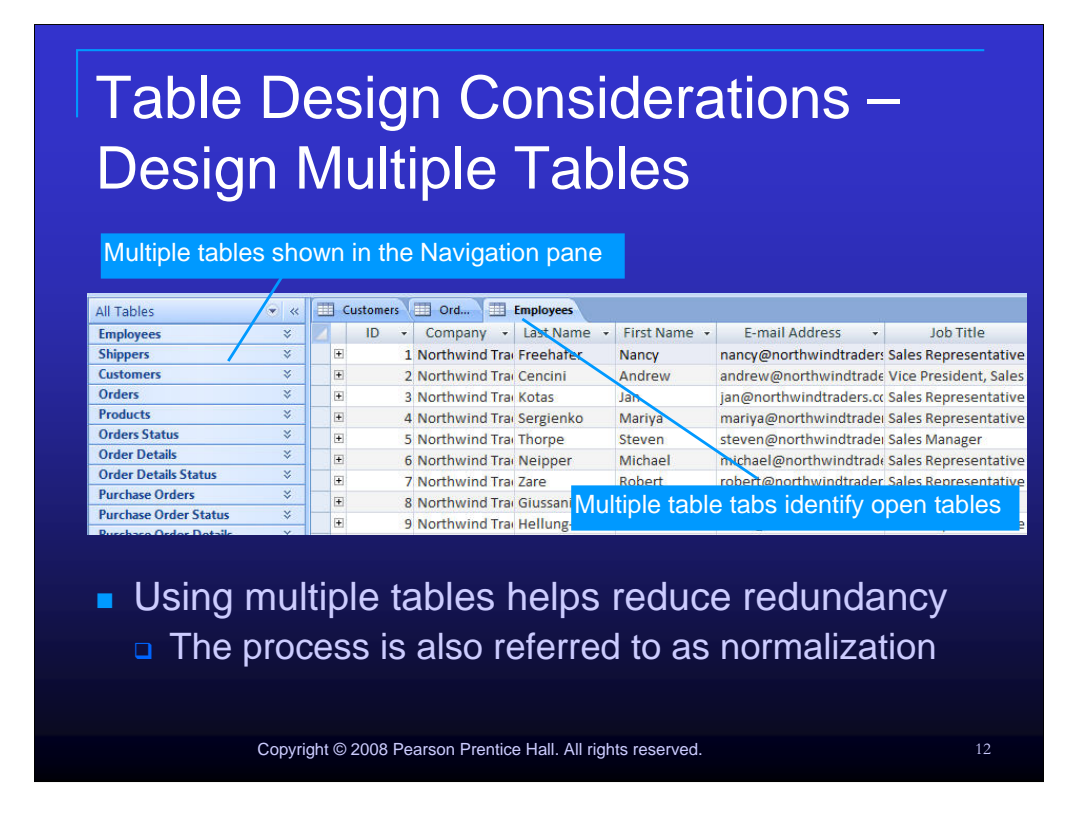

Using multiple tables helps reduce redundancy. The process of reducing duplicate information is also referred to as normalization.

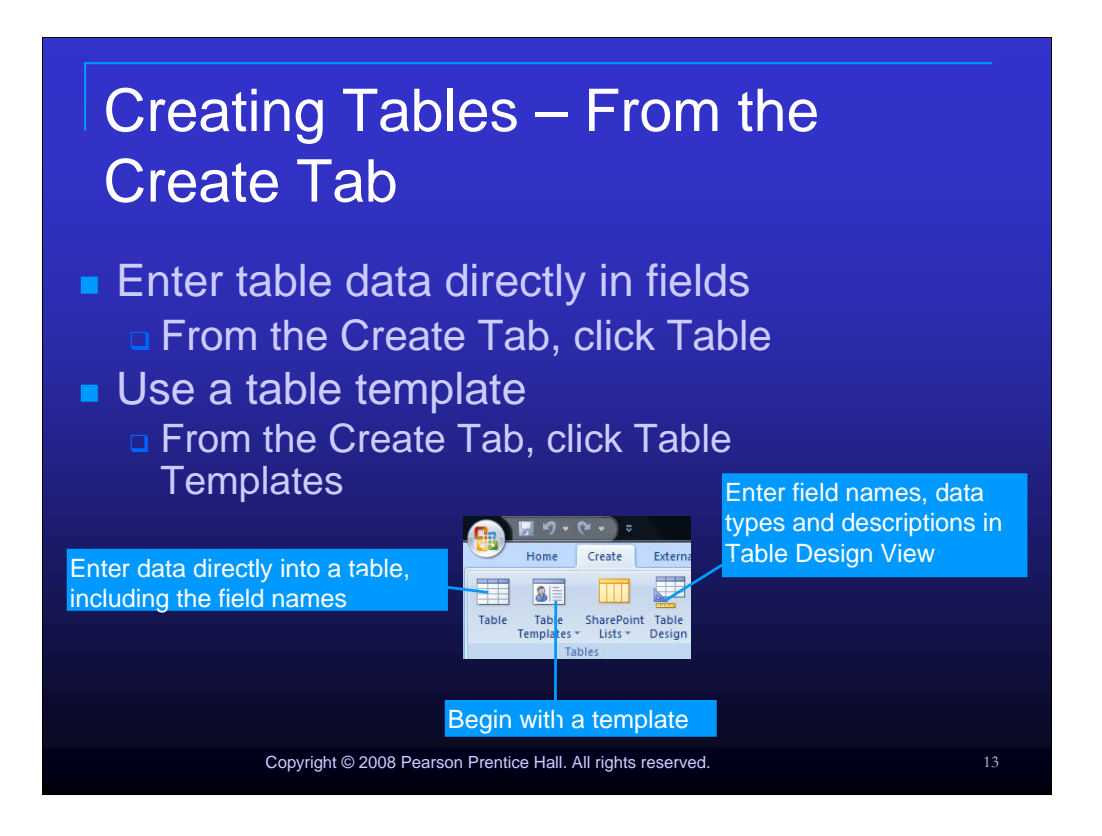

There are many methods that can be employed to create tables. From the Create tab, users can choose to enter table data directly in fields in datasheet view by clicking Tables form the Tables ribbon. They can also select the Table Template icon from the Tables ribbon.

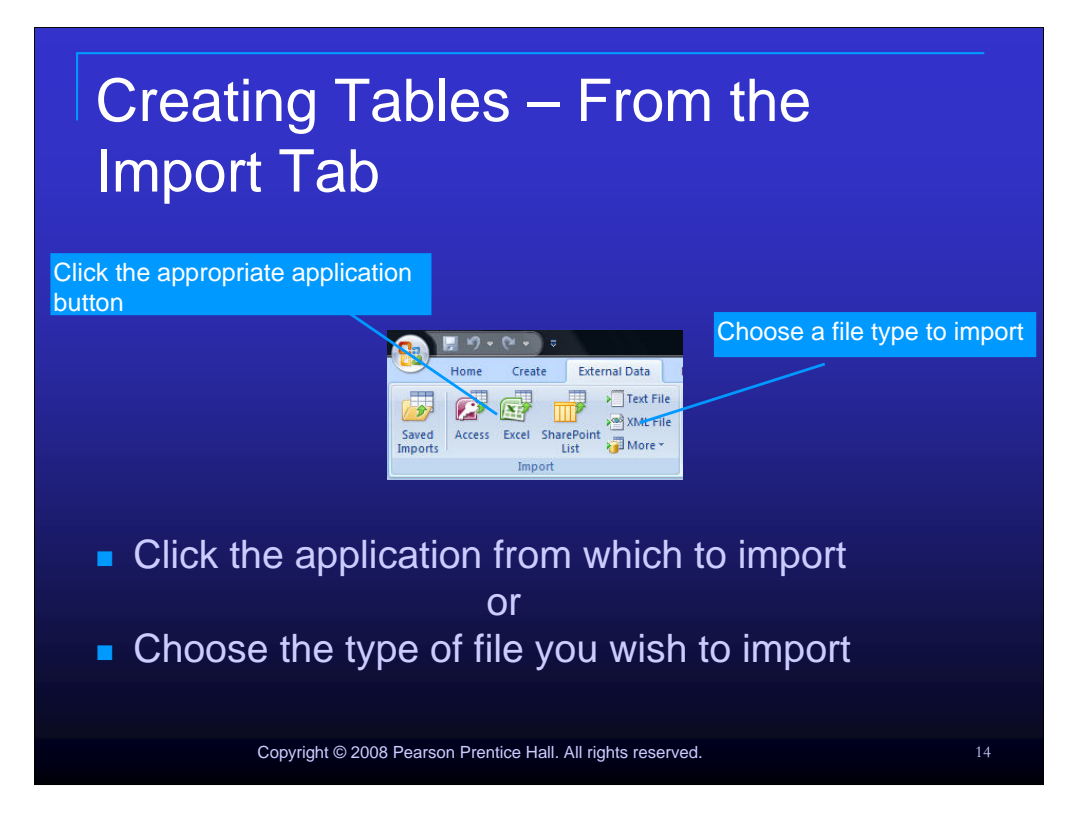

When the External Data tab is used, tables can be imported into Access by clicking the application icon you wish to import from or the type of file you wish to import.

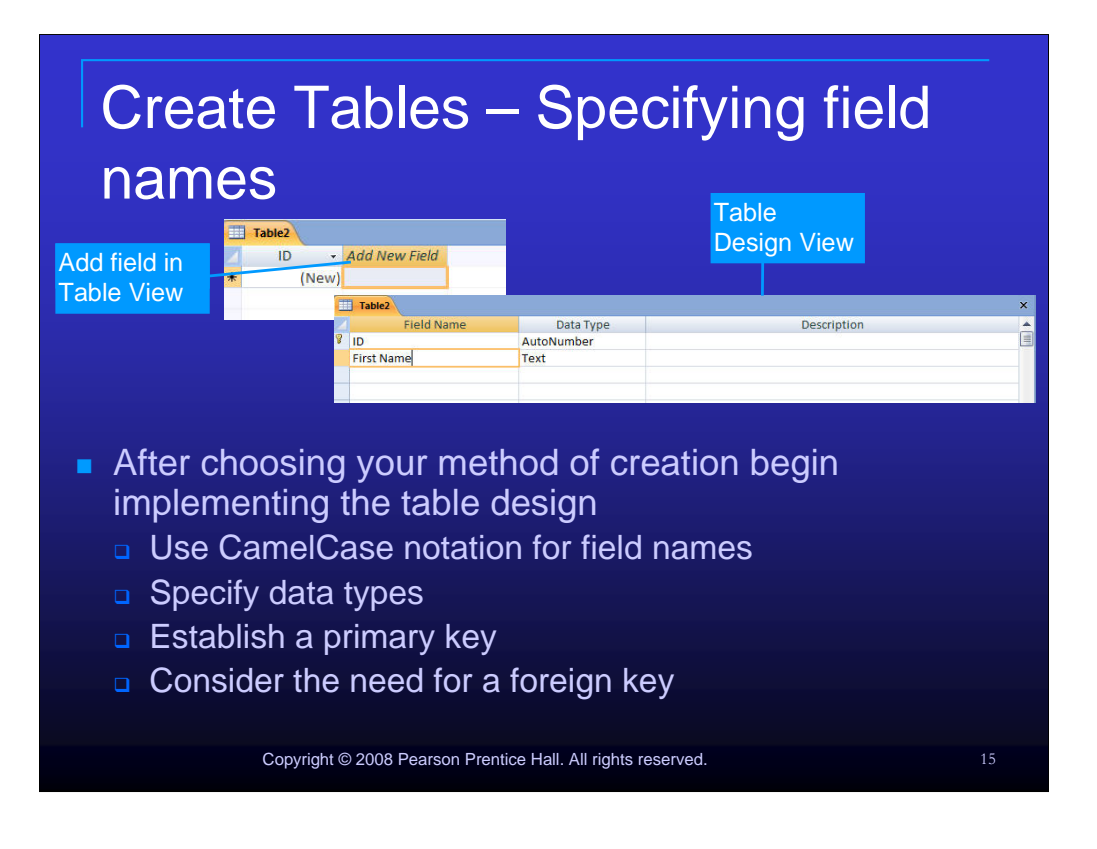

After choosing your method of creation begin implementing the table design. Be sure to use CamelCase notation for field names. You will also need to specify the data type for each field and establish the primary key that was determined when planning your table.

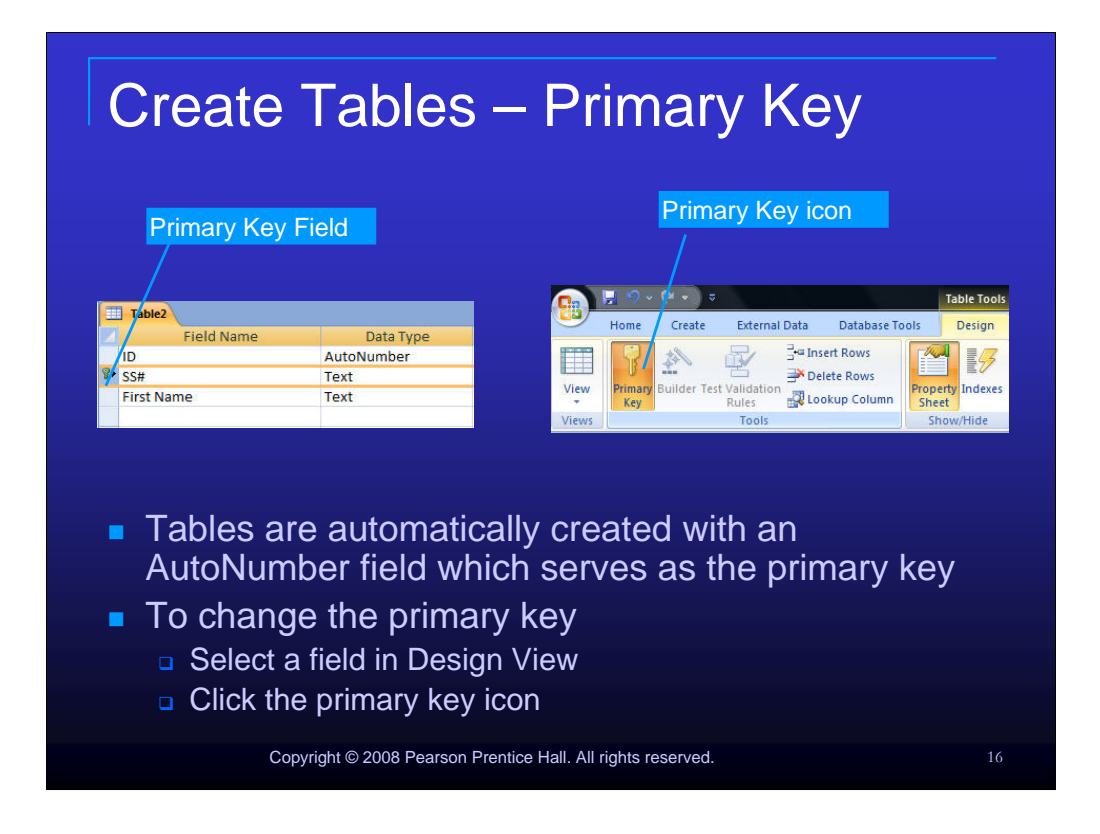

Tables are automatically created with an AutoNumber field which serves as the primary key. To change the primary key, select a field in Design View and click the primary key icon on the tools ribbon of the Design tab.

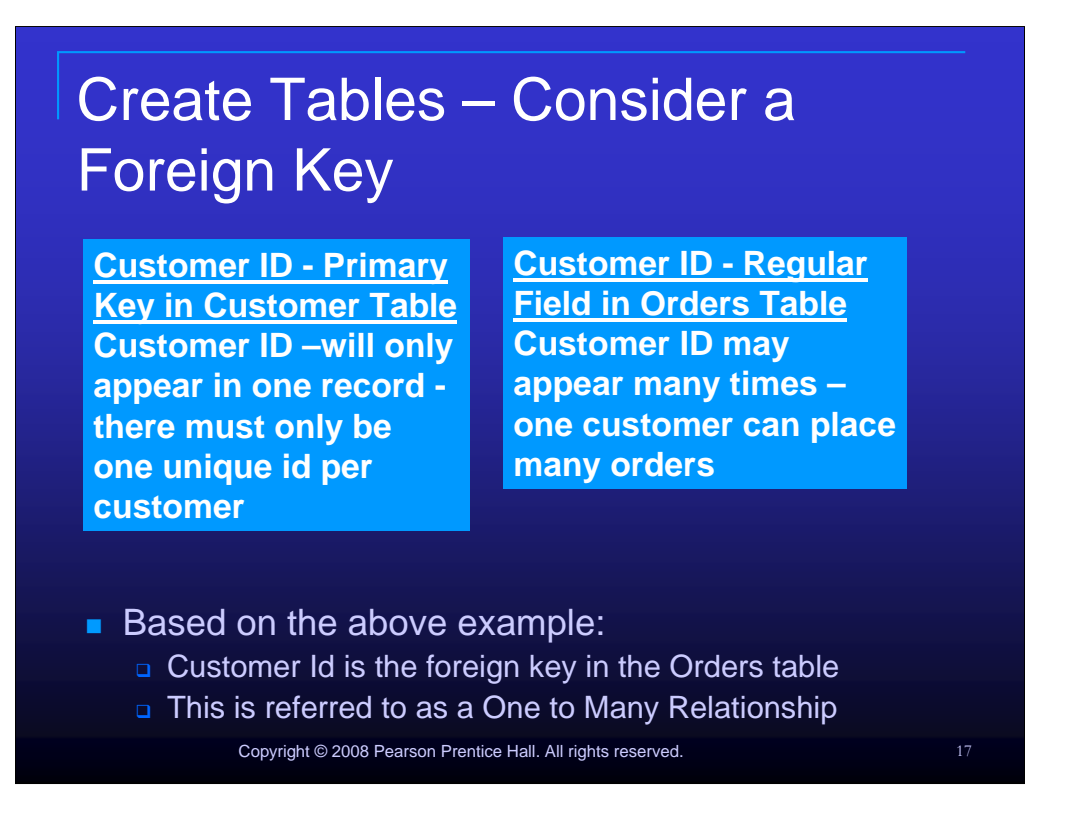

When planning your table always consider the possibility that you will need a foreign key. A foreign key in one table is the primary key in another and is created when a relationship between two tables is made.

Example:

Customer ID is the Primary Key in the Customer Table

Customer ID will only appear in one record in this table. There must only be one unique id per customer.

Customer ID is a Regular Field in the Orders Table

Customer ID may appear many times in this table. One customer can place many orders Customer ID may appear multiple times.

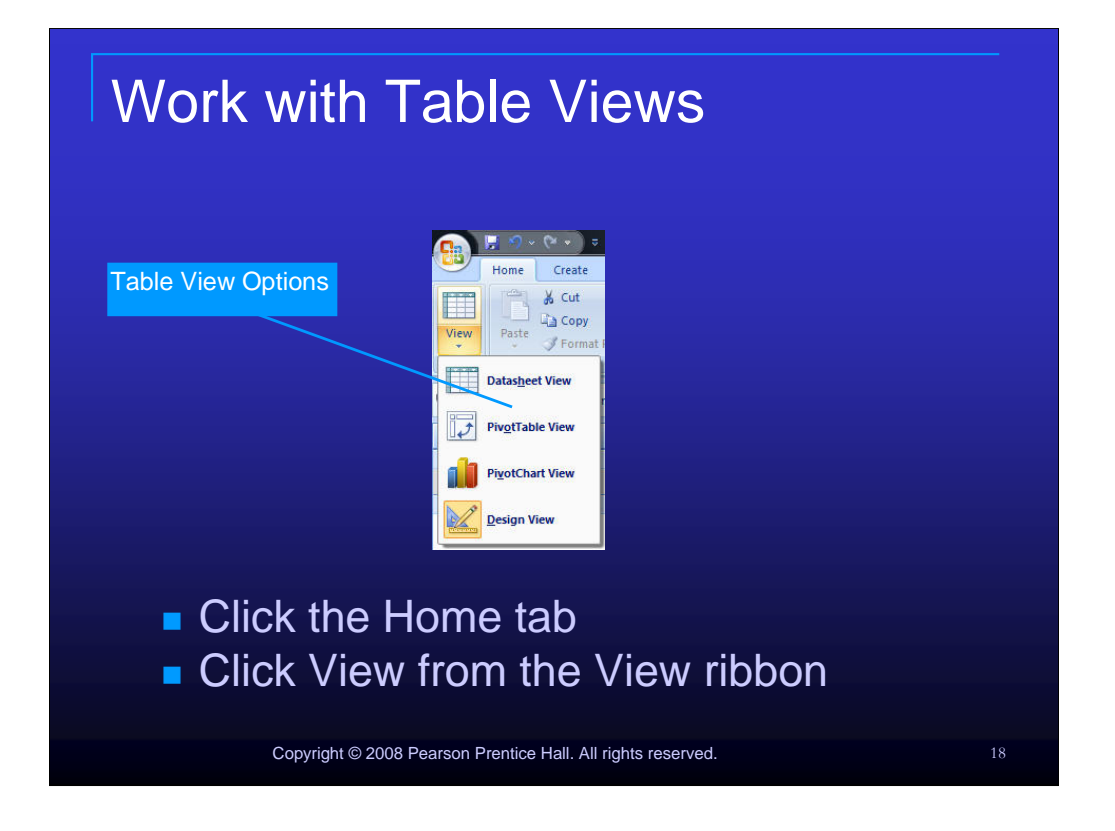

To choose a table view, click the home tab and click View from the View ribbon. Choose the view desired. In Datasheet View, you will enter data directly in rows and columns. PivotTable View allows you to organize and summarize groups of records. PivotChart View displays a chart of the associated table data. Design View allows you to add or modify the structure of your table as well as individual field properties.

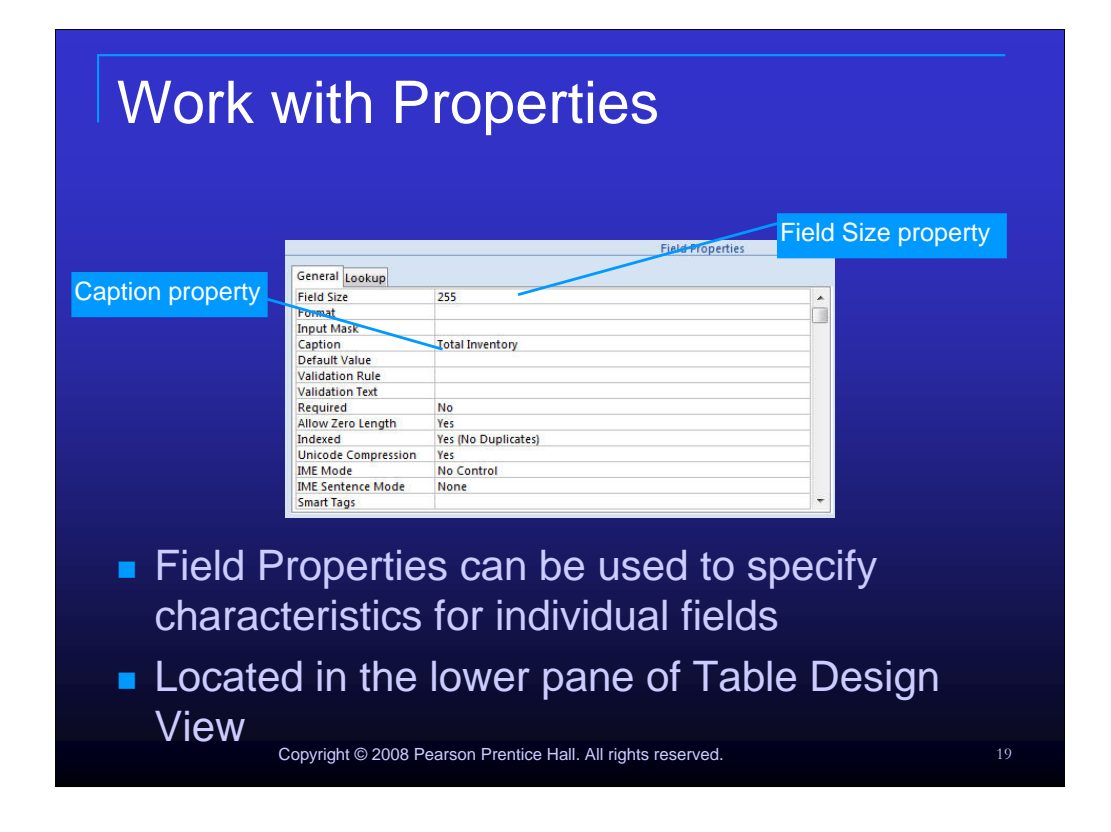

Field Properties can be used to specify characteristics for individual fields. Field Properties can be found in the lower pane of the Table Design View.

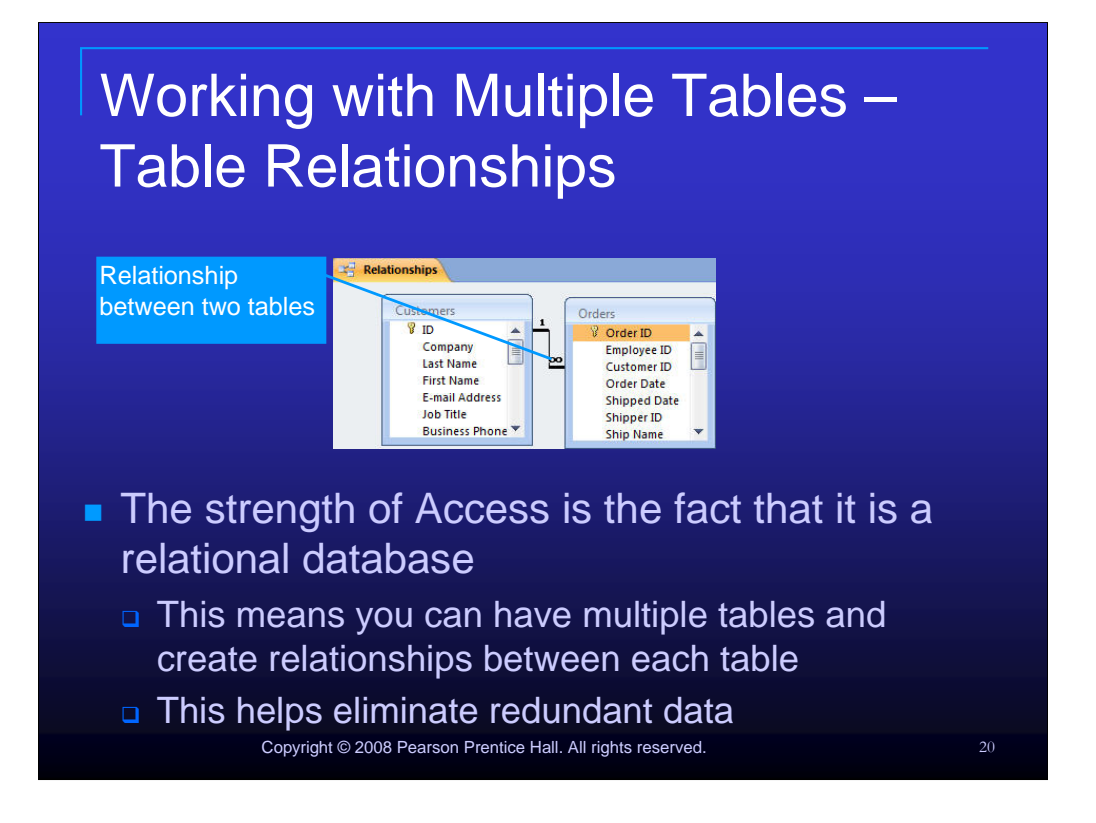

The strength of Access is the fact that it is a relational database. This means you can have multiple tables and create relationships between each table. This is extremely important in the effort to eliminate redundant data.

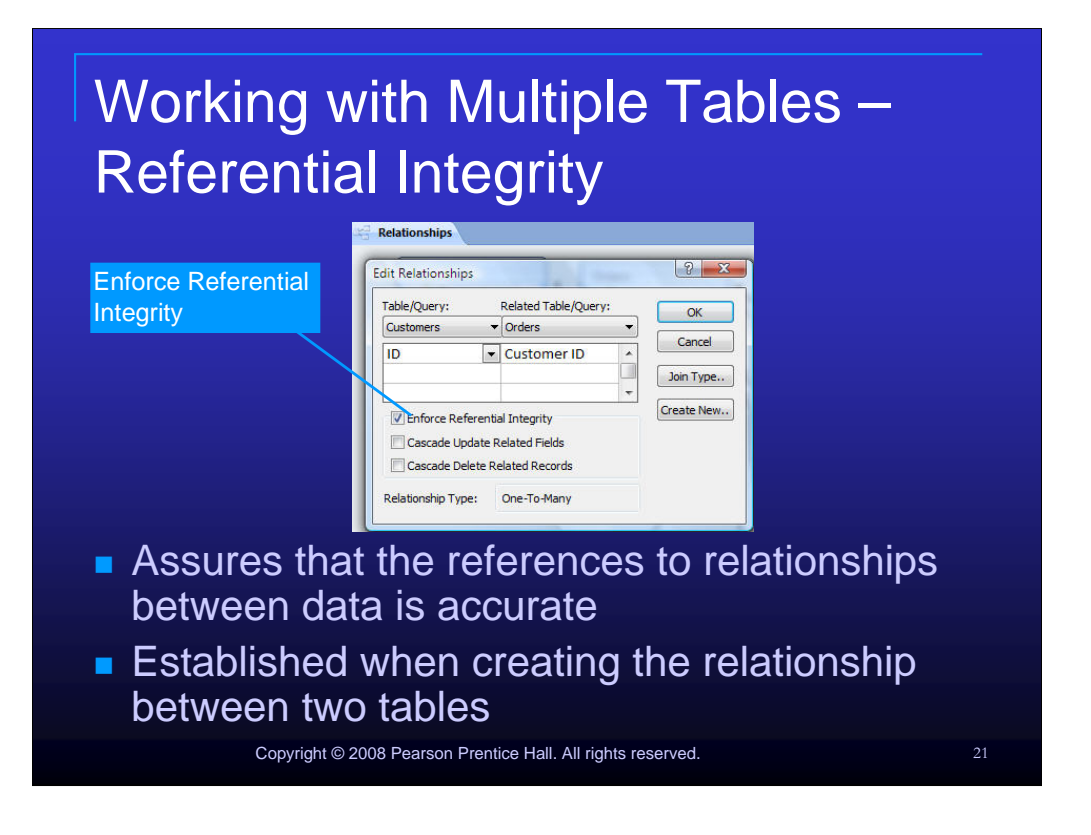

Referential integrity helps assure that the references to relationships between data is accurate. It can be established when creating the relationship between two tables or at a later time by editing the relationship.

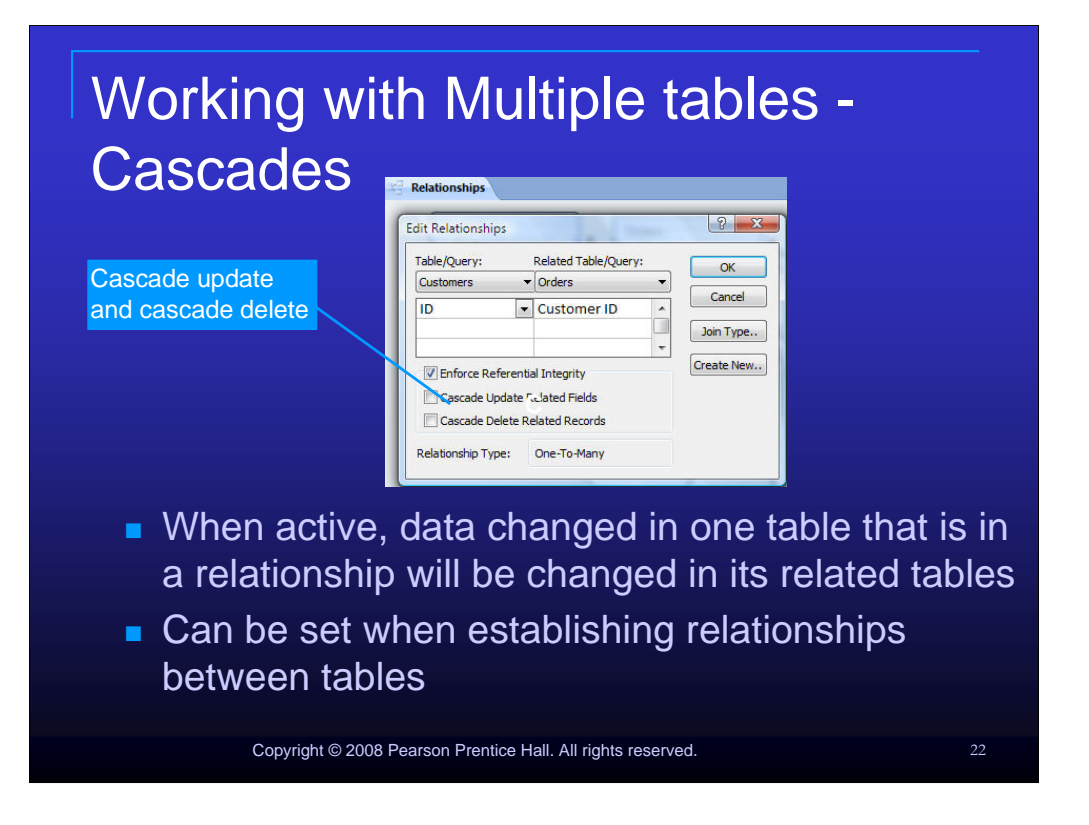

When cascades are active, data changed in one table that is in a relationship will be changed in its related tables. Cascade Update means that data changed in one table will be changed in other tables that it shares a relationship with. Cascade delete means that if a record in is deleted in one table, the associated records in other tables it shares a relationship with will be deleted as well.

| Indexing                   |                        |                                               |    |
|----------------------------|------------------------|-----------------------------------------------|----|
|                            |                        | Field Properties                              |    |
|                            | General Lookup         |                                               |    |
| Indexed Property           | Field Size             | Long Integer                                  |    |
|                            | New Values             | Increment                                     |    |
|                            | Caption                | Vertile Duplicated                            |    |
|                            | Smart Tags             | res (NO Dupicates)                            |    |
|                            | Text Align             | General                                       |    |
| Index properties           | erties ca<br>pane of   | an be set in the Field<br>f table Design View |    |
| Relates the<br>contain the | e field va<br>field va | alues to the records that                     |    |
| Helps spee                 | d up so                | ome sorting and searching                     |    |
| processes                  |                        |                                               |    |
| Copyright                  | © 2008 Pearson         | Prentice Hall. All rights reserved.           | 23 |

Index properties can be set in the Field Properties pane of table Design View. Indexing relates the field values to the records that contain the field value and helps speed up some sorting and searching processes.

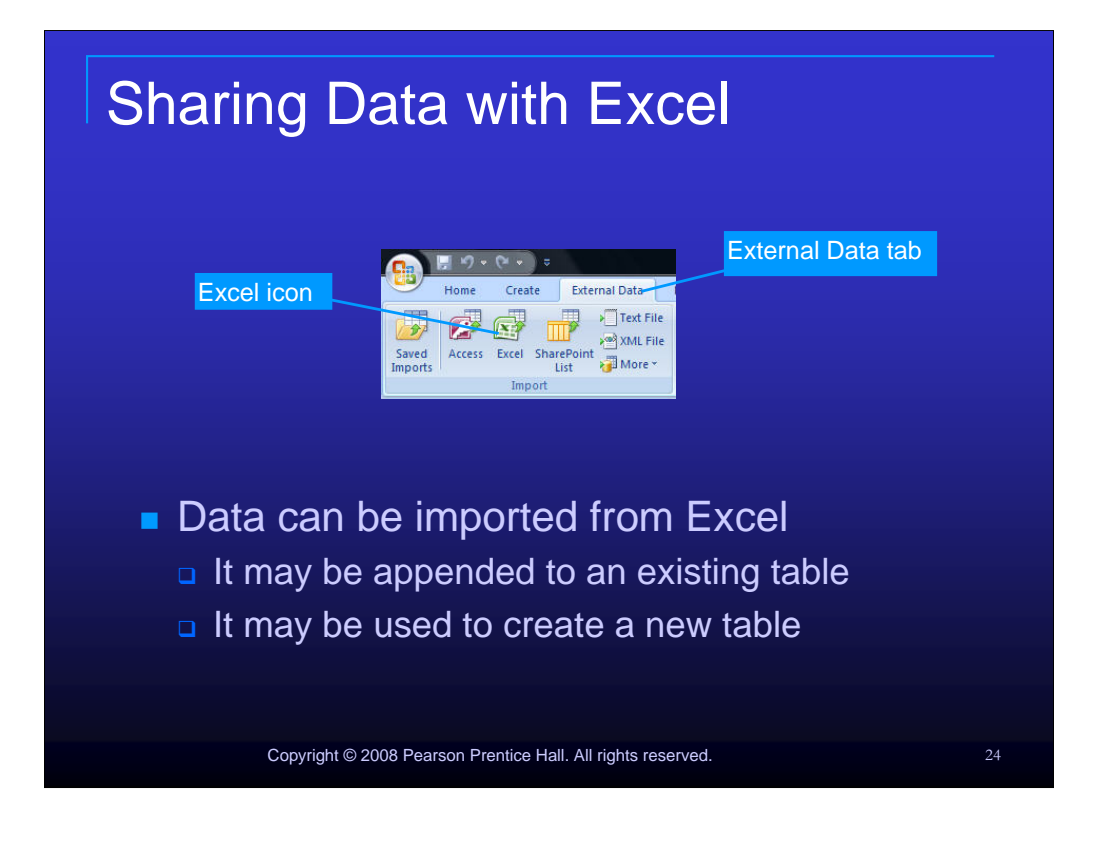

Data can be imported from Excel into Access. It may be appended to an existing table or used to create a new table.

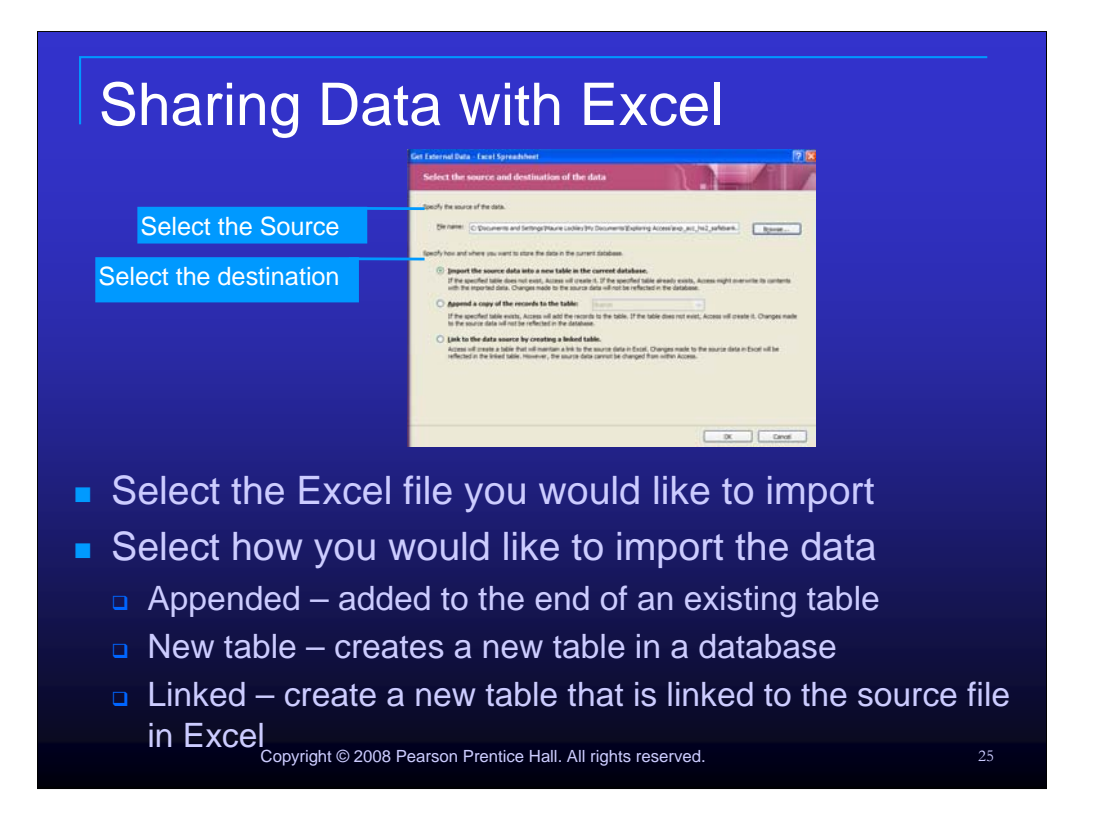

To import data from Excel, complete the following steps. Click the Excel icon in the Import group. Then, in the Get External Data dialog box, select the Excel file you would like to import and specify how you would like to bring in the data. You have the following options:

Appended – added to the end of an existing table, New table – creates a new table in a database or Linked – create a new table that is linked to the source file in Excel. Click Ok to finish the import.

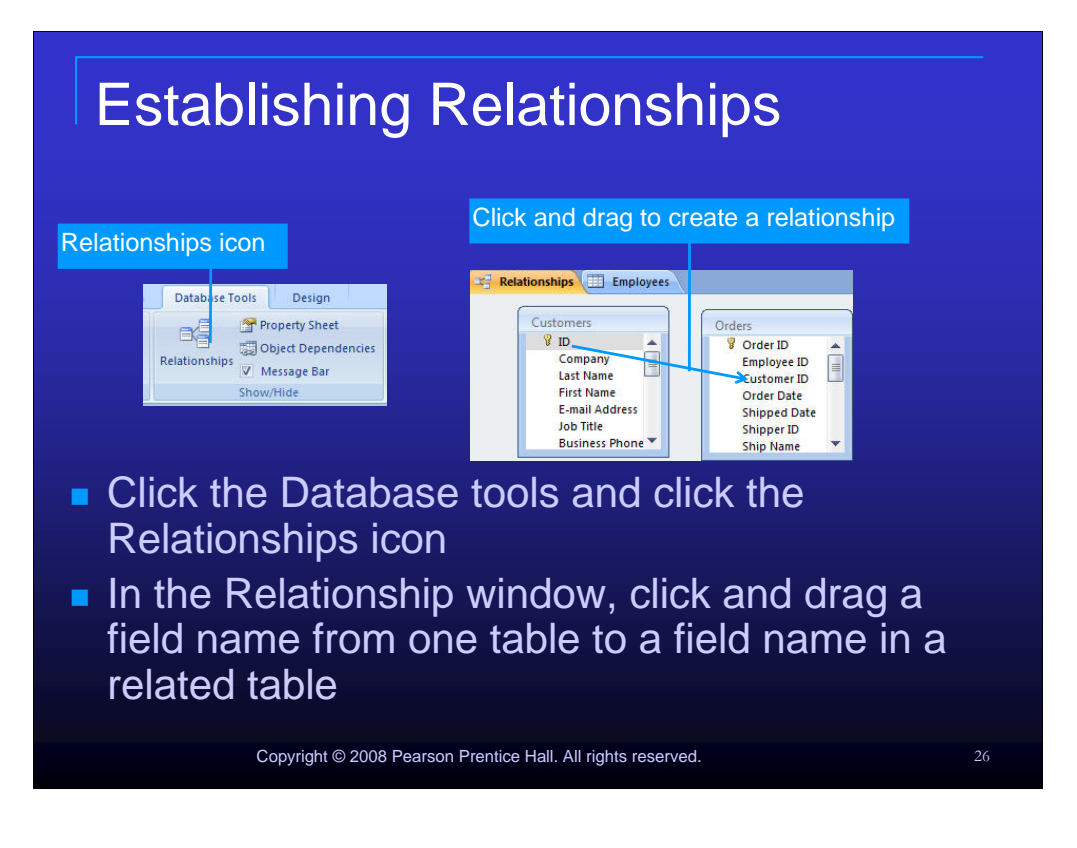

Click the Database tools tab and click the Relationships icon in the Show/Hide group to open the Relationships window.

In the Relationship window, click and drag a field name from one table to a field name in a related table.

| Edit Relationships<br>Table/Query: Related Table/Query:<br>Customers v Orders v<br>ID v Customer ID | Create Cancel Join Type.                                                                                                    |
|----------------------------------------------------------------------------------------------------|----------------------------------------------------------------------------------------------------|
| Enforce Referential Integrity     Cascade Update Related Fields     Cascade Delete Related Records  | Create New Last Name First Name E-mail Address Job Title Business Phone Shipper ID Ship Name                                          |
| Relationship Type: One-To-Many                                                                      |                                                                                                    |
| Relationship Type: One-To-Many                                                                      | ascades Infinity symbol notes referential integrity has been applied                                                                  |
| referential integrity and ca<br>Enter the appro<br>relationships di                                 | ascades Infinity symbol notes referential integrity<br>has been applied<br>opriate settings in the Edit<br>ialog box and click Create |

After dragging a field name from one table to another, the Edit Relationships dialog box will appear. Enter the appropriate settings in the Edit relationships dialog box and click Create. A join line will appear when one table is joined to another. An infinity symbol be on the join line when referential integrity has been applied.

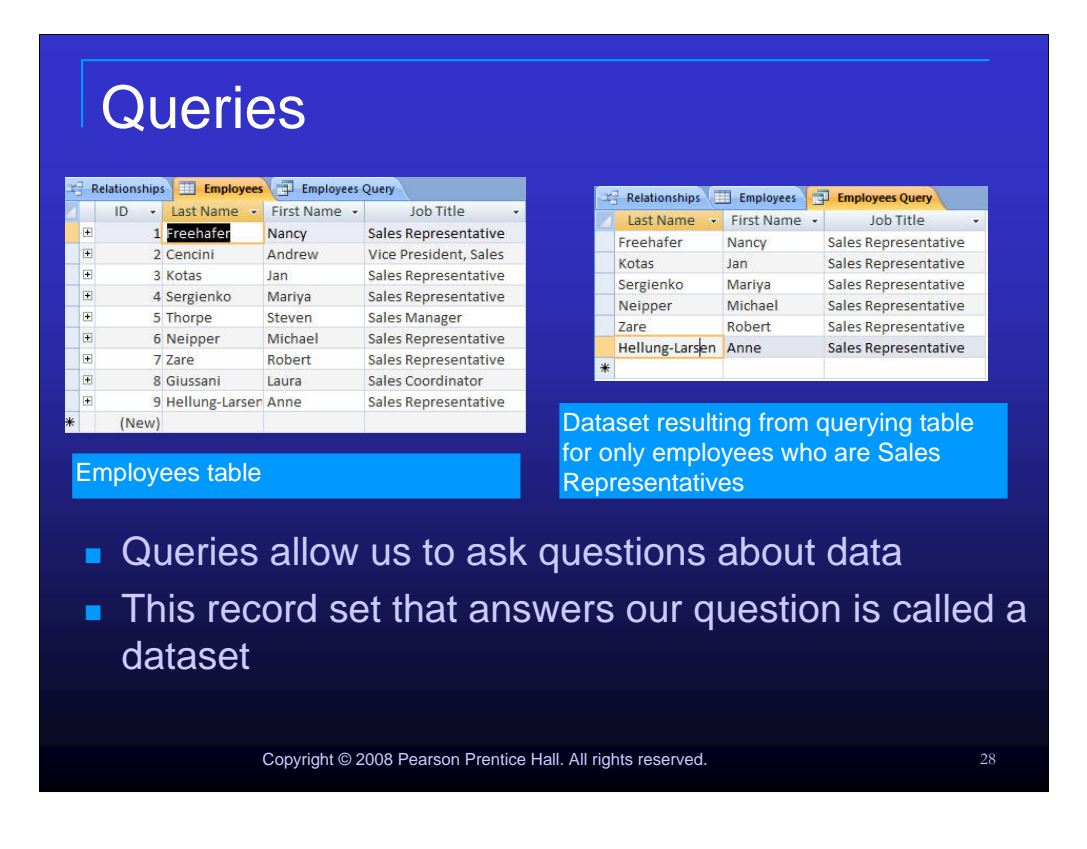

Queries allow us to ask specific questions about the data and receive a record set back that answers our questions. This returned record set is called a dataset. Simply running a query does not change the actual table data. However, you may alter the data in a dataset and the changes will be reflected in the underlying table.

| Using C     | uery Design View                                              |  |
|-------------|---------------------------------------------------------------|--|
| Tables pane |                                                               |  |
|             | Sott Show V V V V V V V                                       |  |
| Query D     | esign grid has two panes – the table                          |  |
| pane and    | a the design pane                                             |  |
| Striking t  | ne F6 key will toggle you between                             |  |
| Sections    | pyright © 2008 Pearson Prentice Hall. All rights reserved. 29 |  |

Query Design view has two panes – the table pane and the design pane. Striking the F6 key will toggle you between panes.

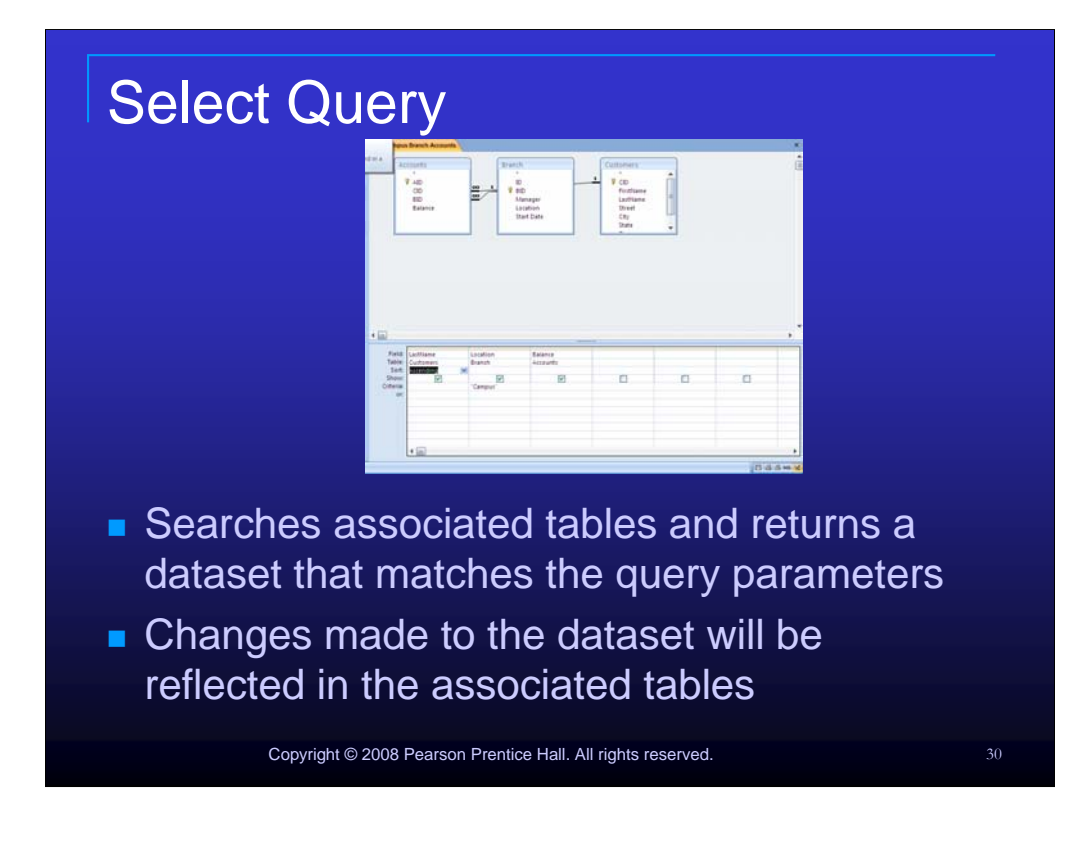

A select query is a basic query that searches associated tables and returns a dataset that matches the query parameters

Changes made to the dataset will be reflected in the associated tables.

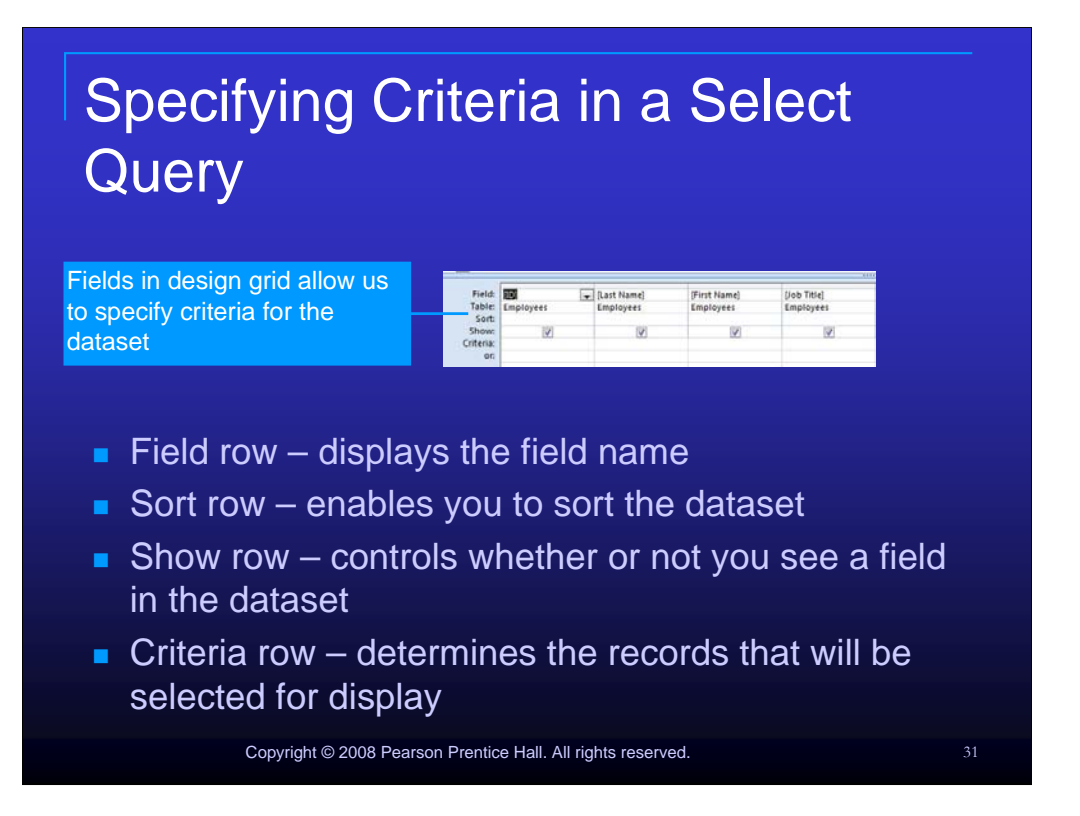

Parts of the Design Grid include:

Field Row – displays the field name

Sort row - enables you to sort the dataset

Show Row - controls whether or not you see a field in the dataset

Criteria row - determines the records that will be selected for display

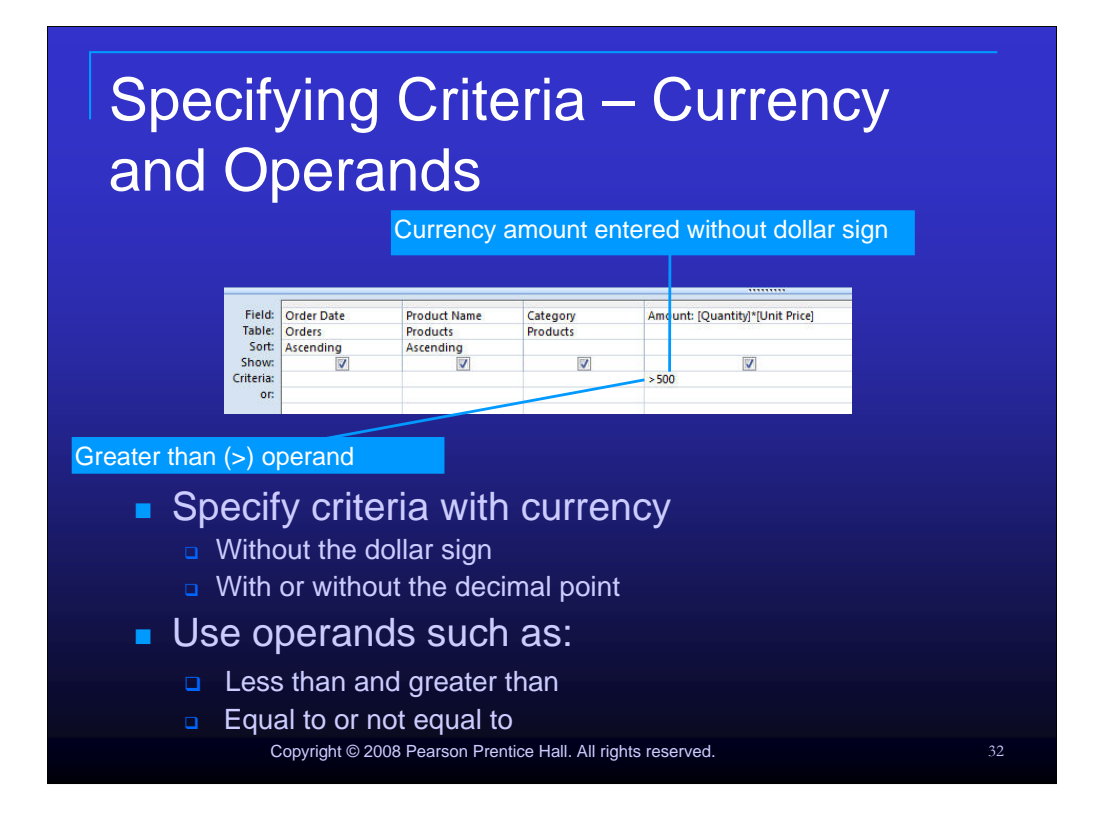

Specify criteria with currency without the dollar sign and with or without the decimal point. Use operands such as less than, greater than, equal to or not equal to, in order to compare your criteria against data in the specified field.

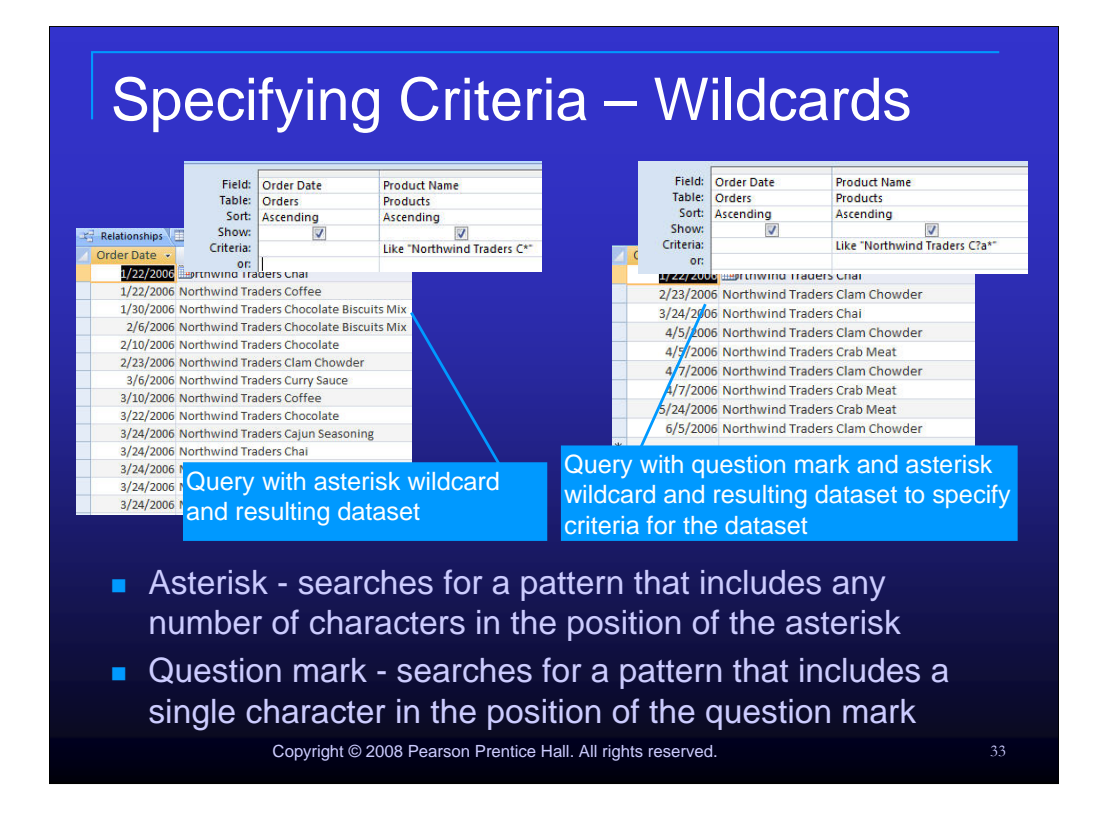

The asterisk wildcard searches for a pattern that includes any number of characters in the position of the asterisk.

The question mark searches for a pattern that includes a single character in the position of the question mark.

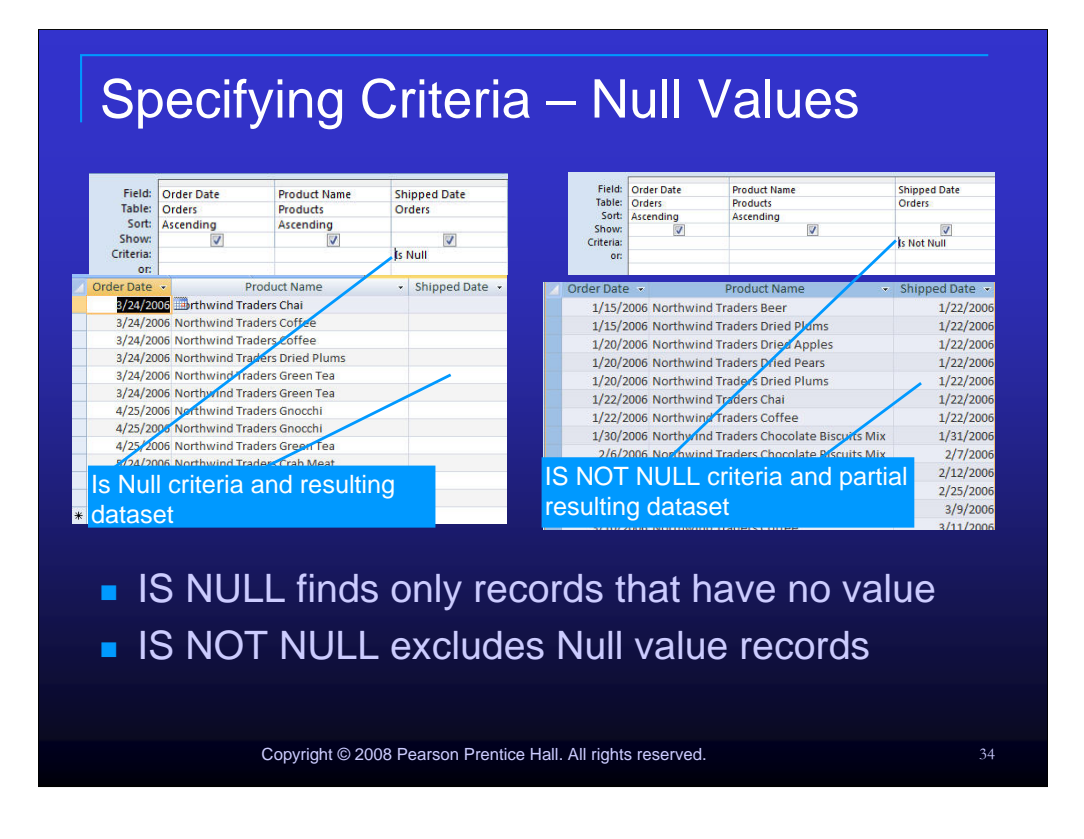

Specify IS NULL in the criterion field to find fields that have no data. Specify IS NOT NULL to exclude Null value fields from the dataset.

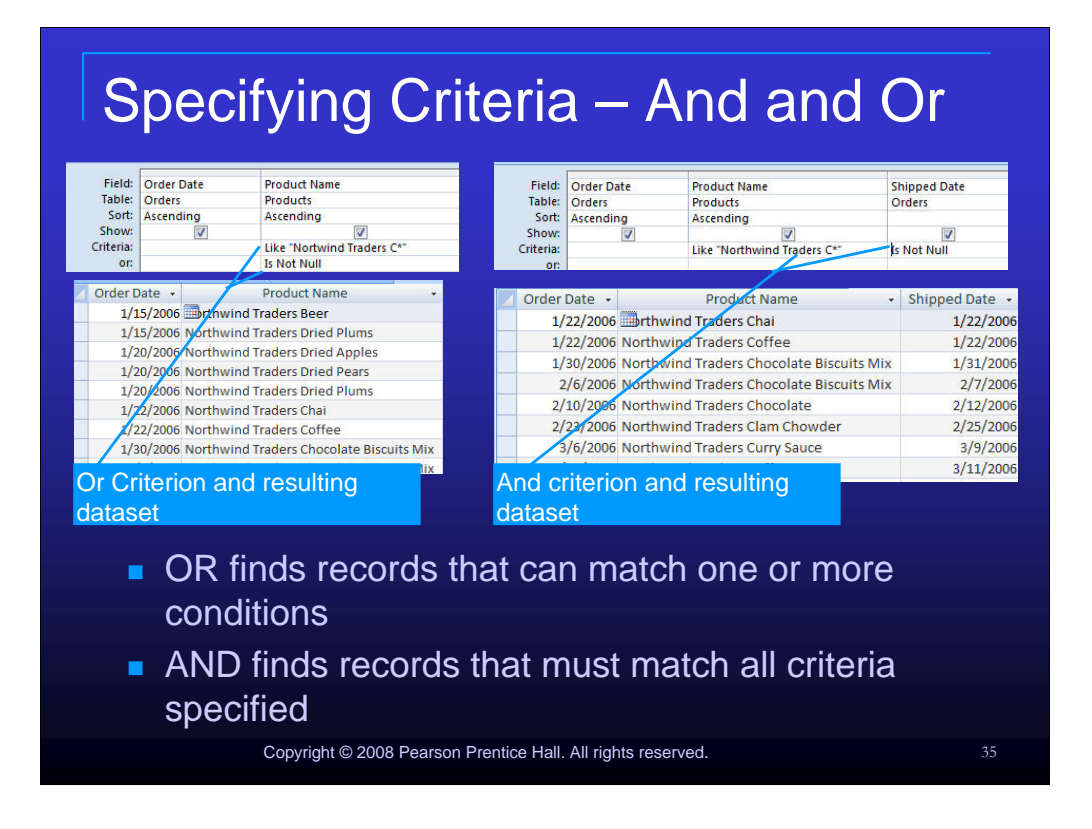

Use the OR criterion to find records that can match one or more conditions specified. Use the AND criterion to find records that must match all criteria specified.

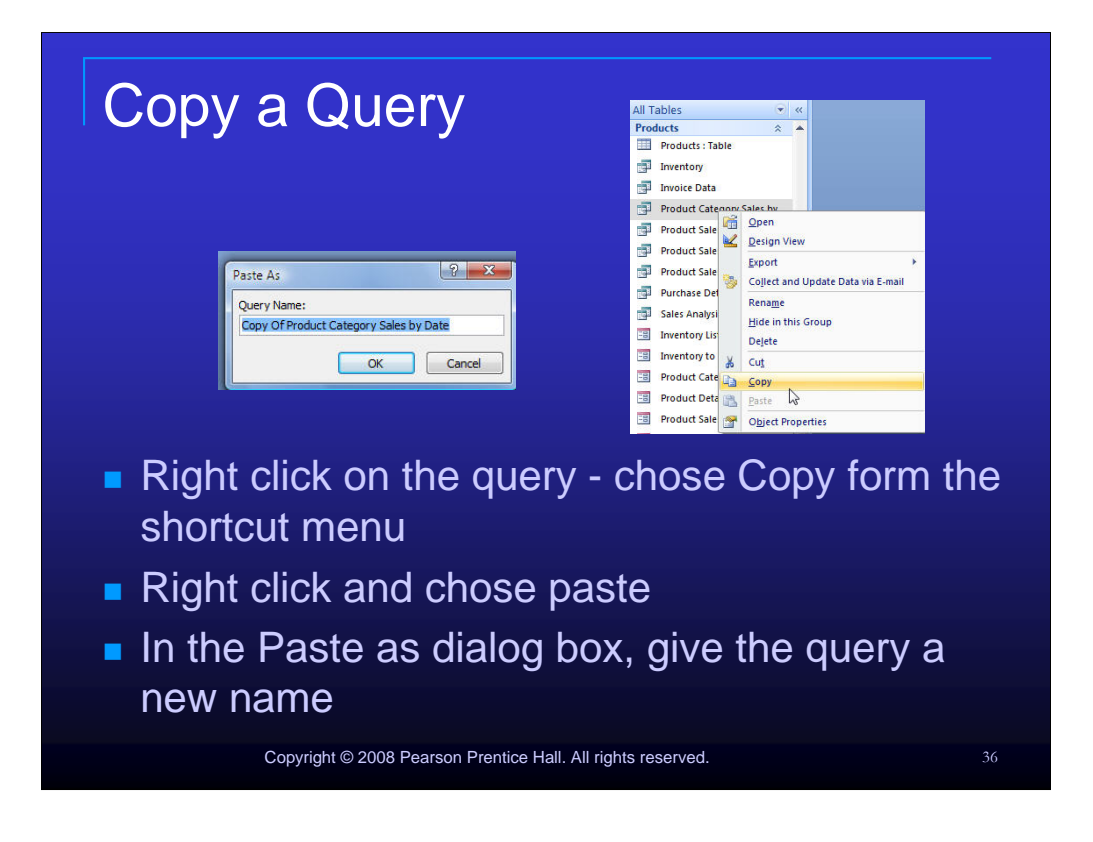

One way to copy is query is to right click on the query in the Navigation pane and chose Copy from the shortcut menu. Right click again in the navigation pane and chose paste. In the Paste as dialog box, give the query a new name.

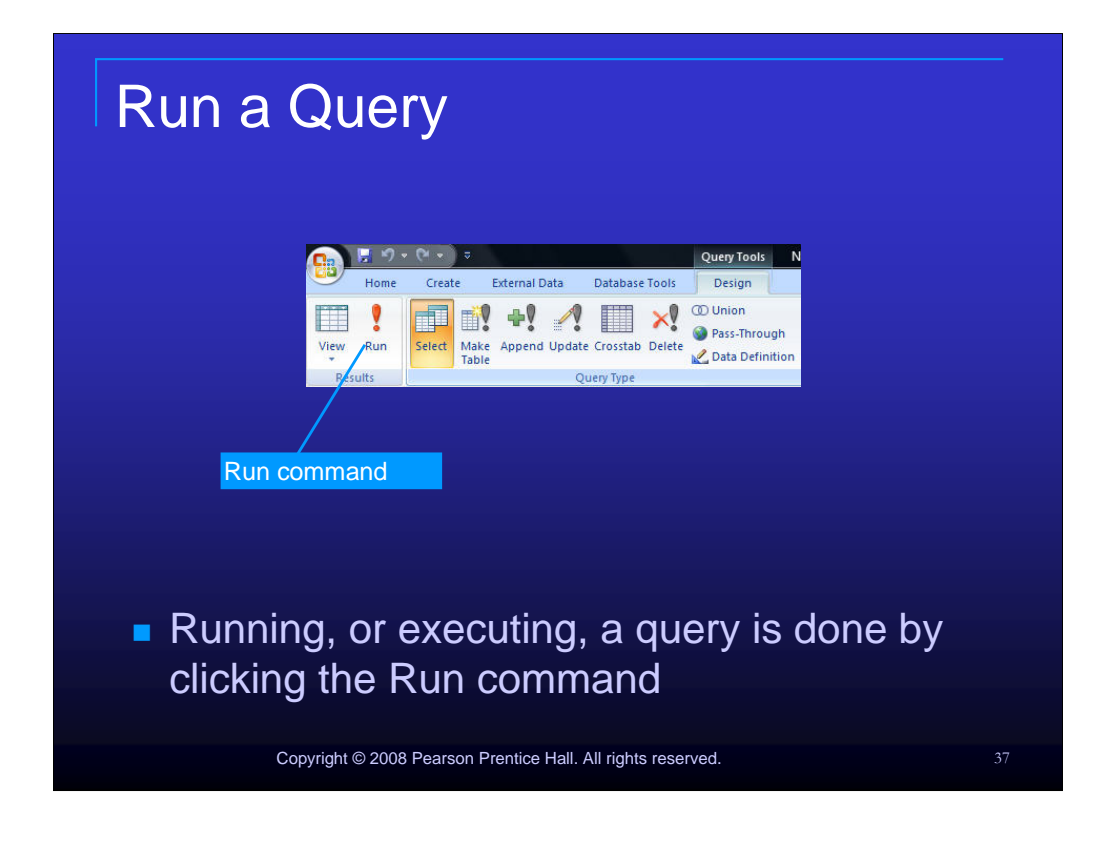

Running, or executing, a query is done by clicking the Run command located by clicking the Design tab and accessing the Results group.

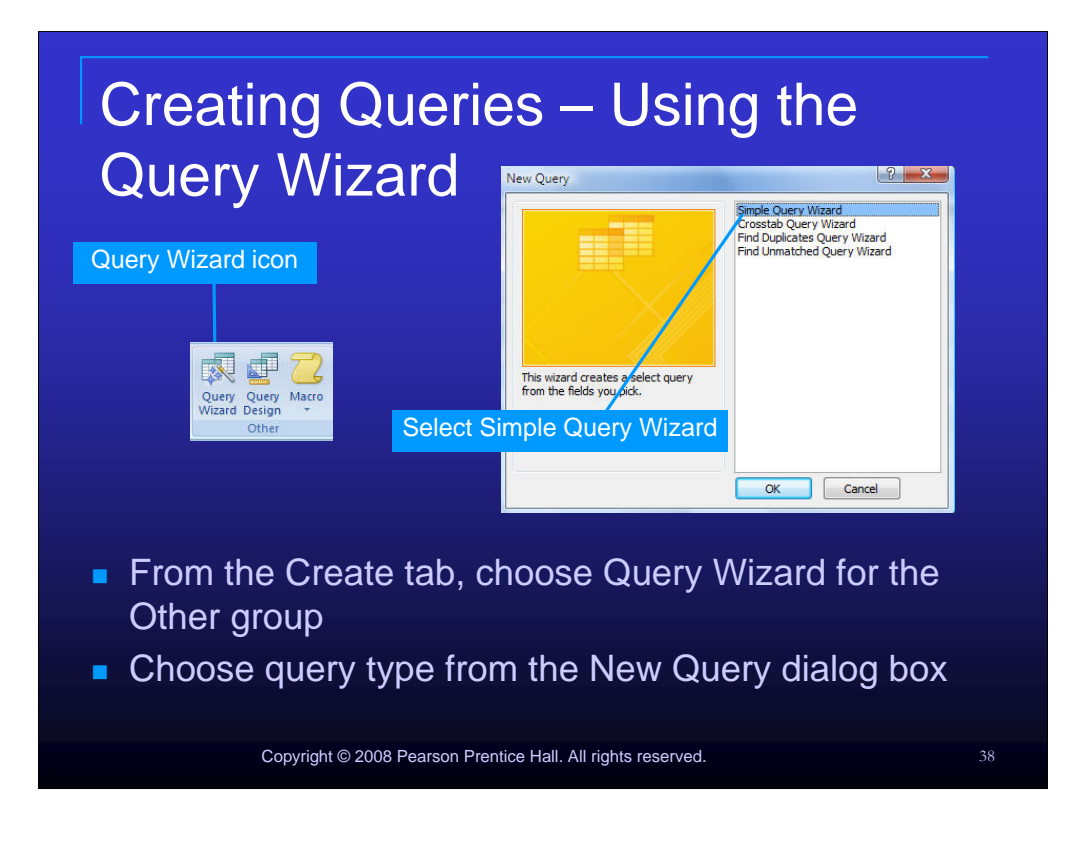

To create a query using the Query Wizard, click the Create tab, choose Query Wizard from the Other group and choose the query type from the New Query dialog box.

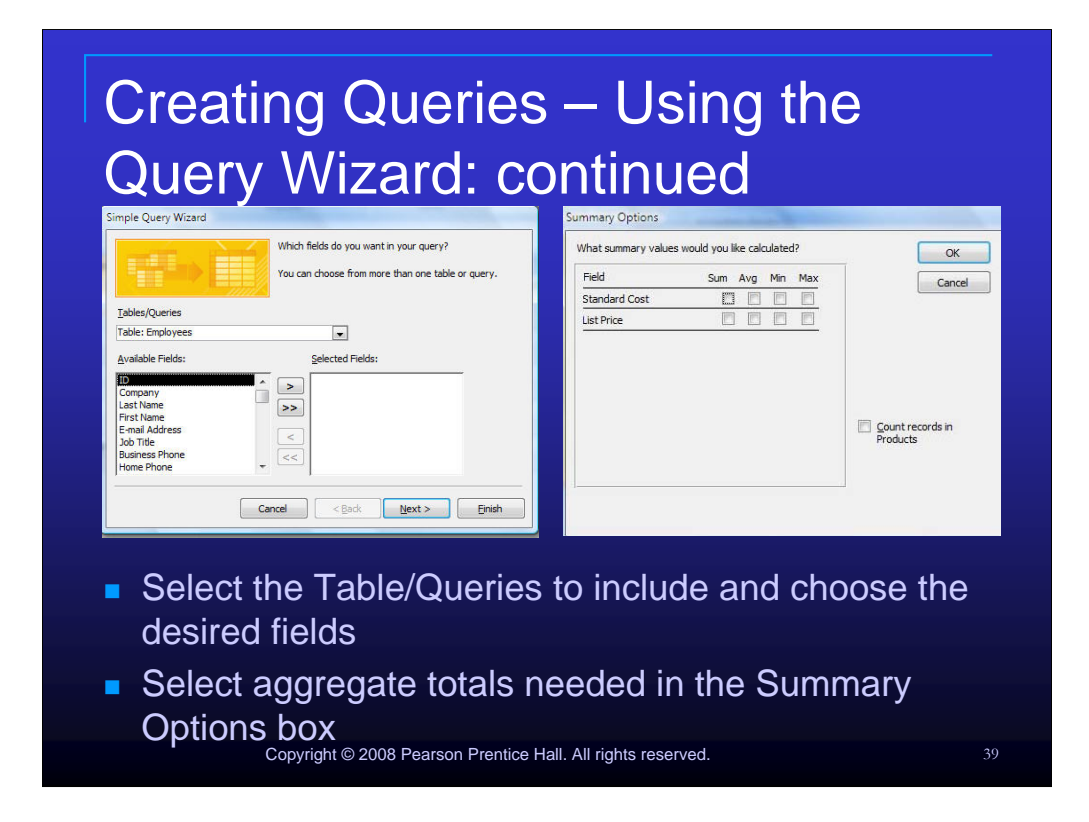

After establishing the type of query you wish to create, select the Table/Queries you wish to base your query on and choose the desired fields. Select aggregate totals you wish to display in the Summary Options box.

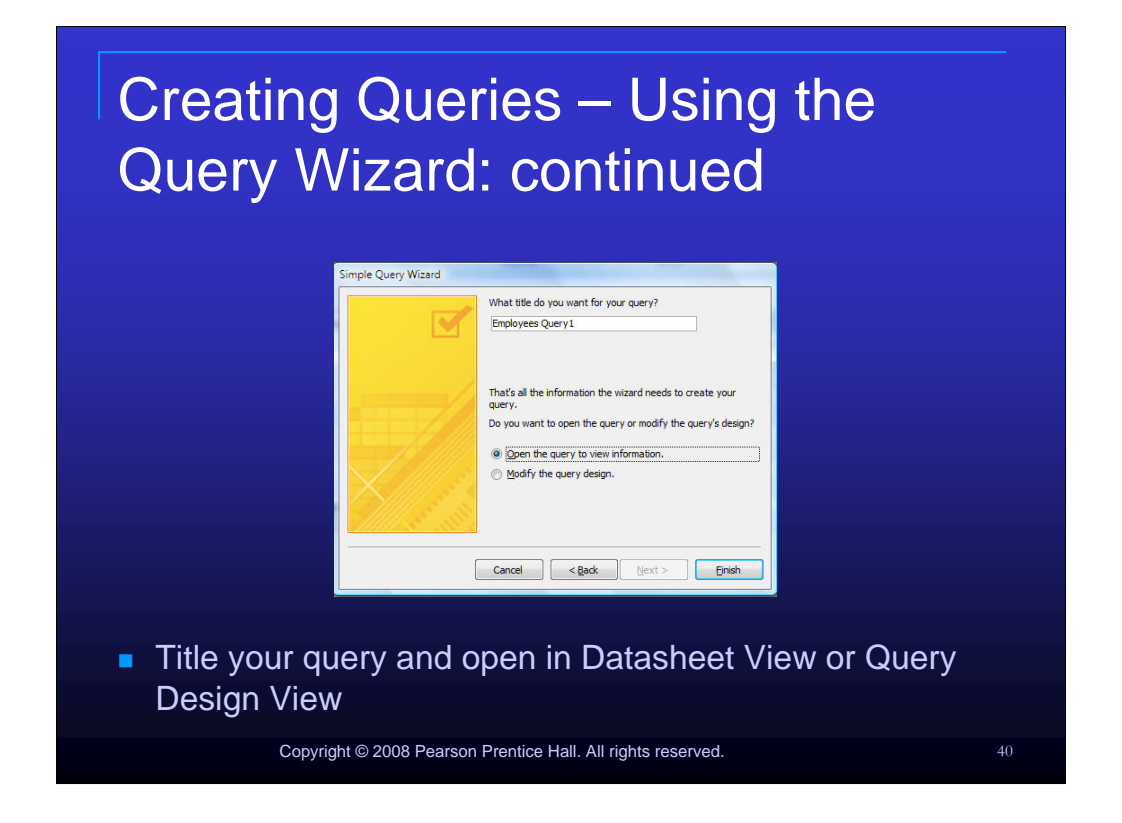

The final step in using the Query Wizard is to name your query and open in Datasheet View or Query Design View.

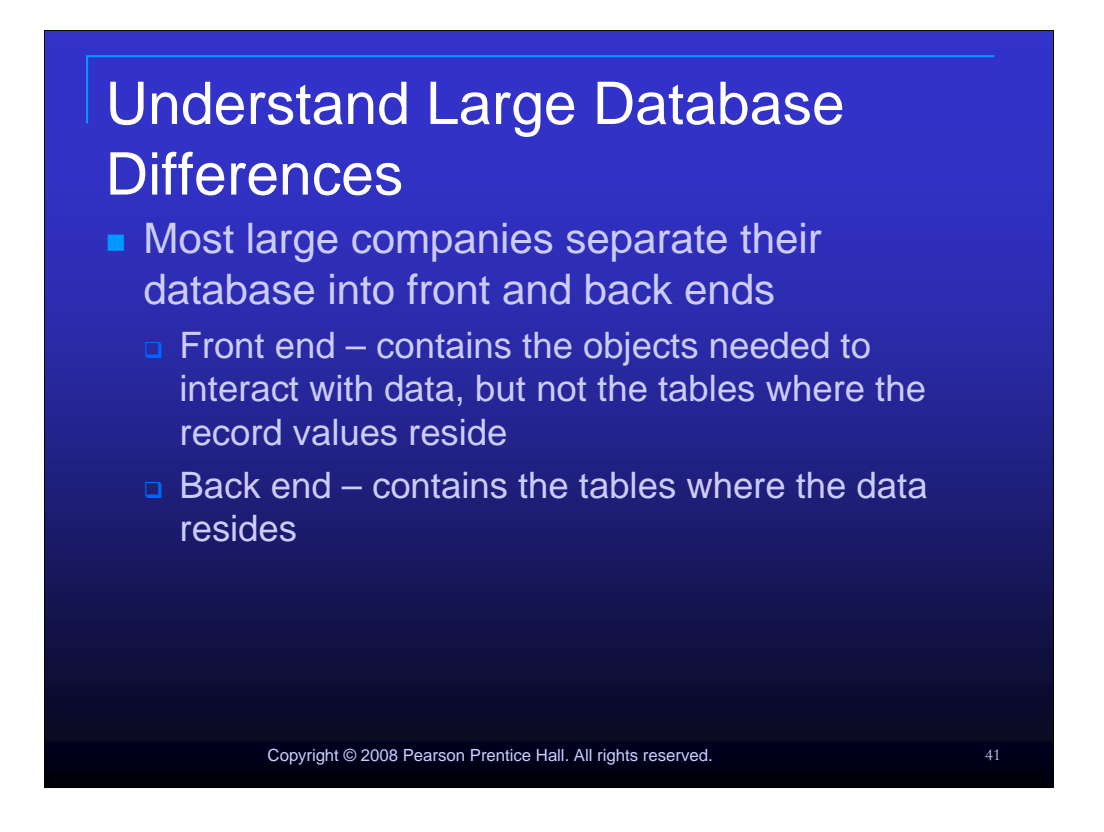

To ensure data integrity, to maintain security and to avoid mishaps, most large companies separate their database into front and back ends.

Front end – contains the objects needed to interact with data, but not the tables where the record values reside.

Back end – contains the tables where the data resides

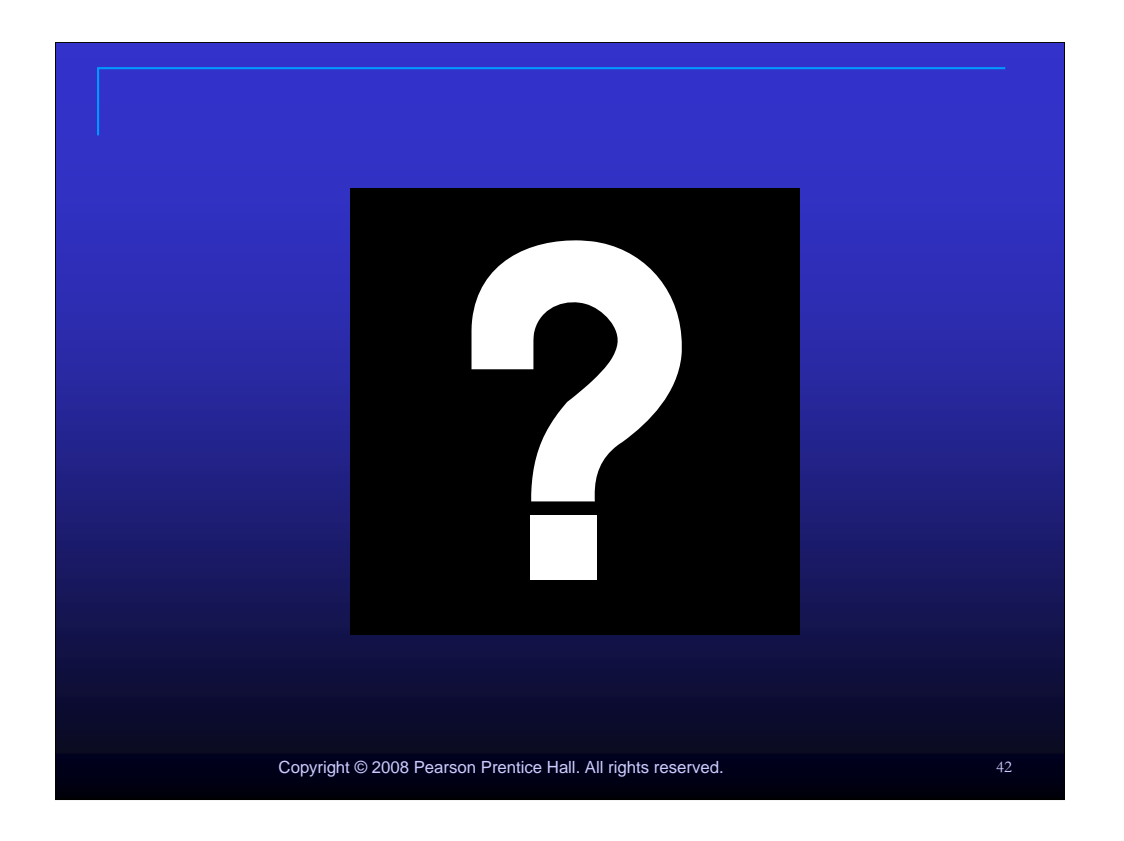

Be sure to read the material in the text carefully, complete the exercises as directed by your instructor, and ask questions as they arise.